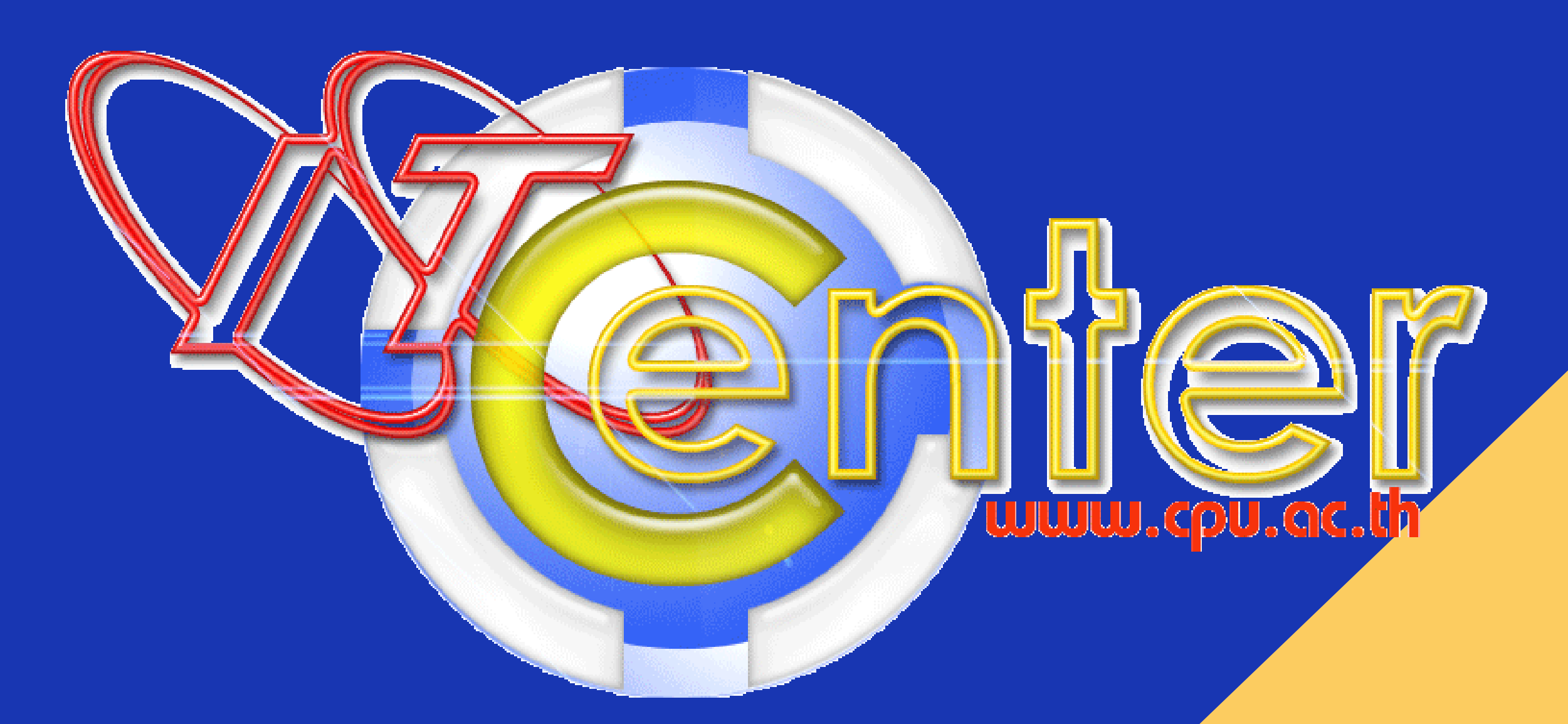

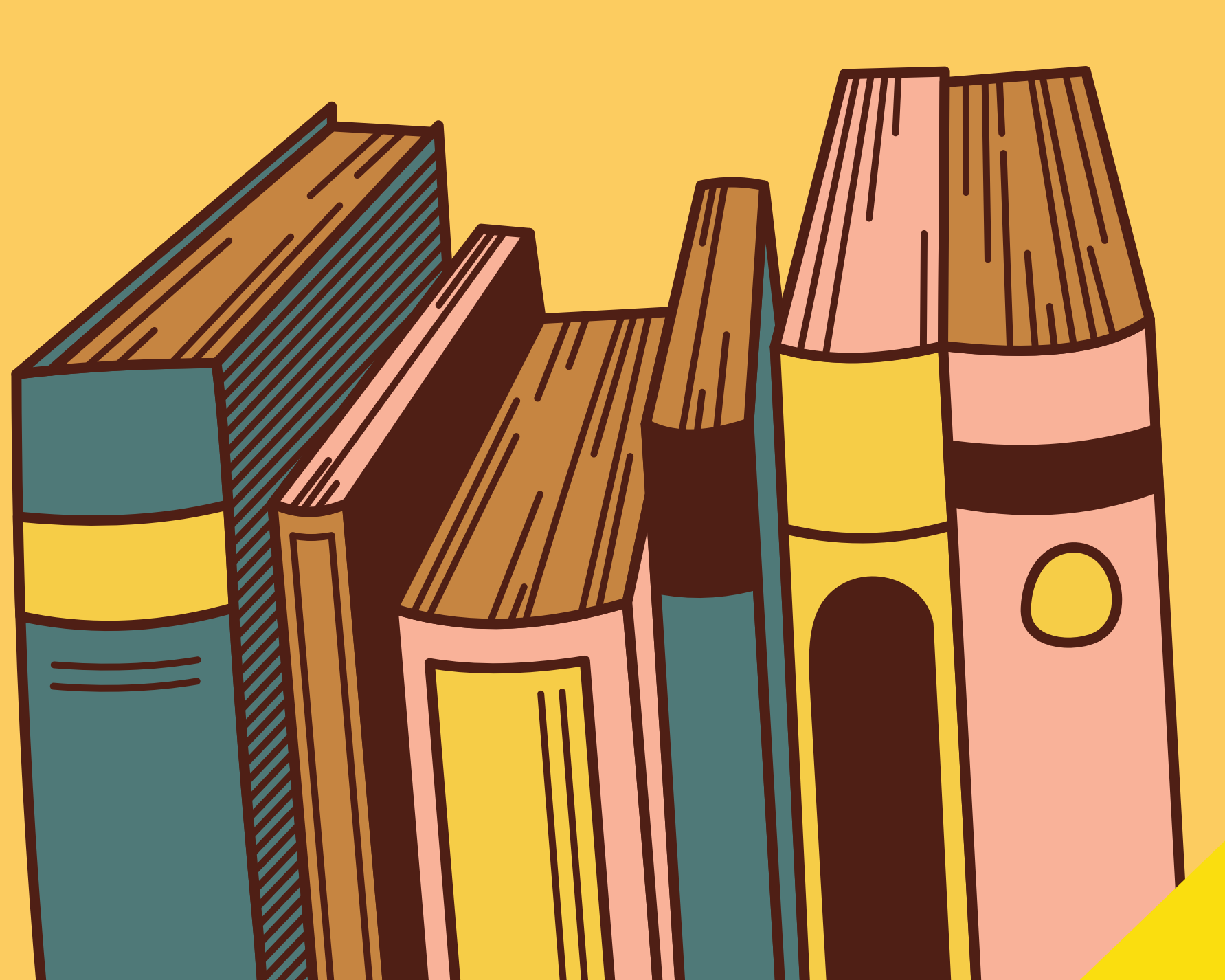

# video conferencing <mark>ที่ใช้งานง่าย รองรับทุกอุปกรณ์</mark>

# ประชุมและทำงานร่วมกันได้จากทุกที่ทุกเวลา

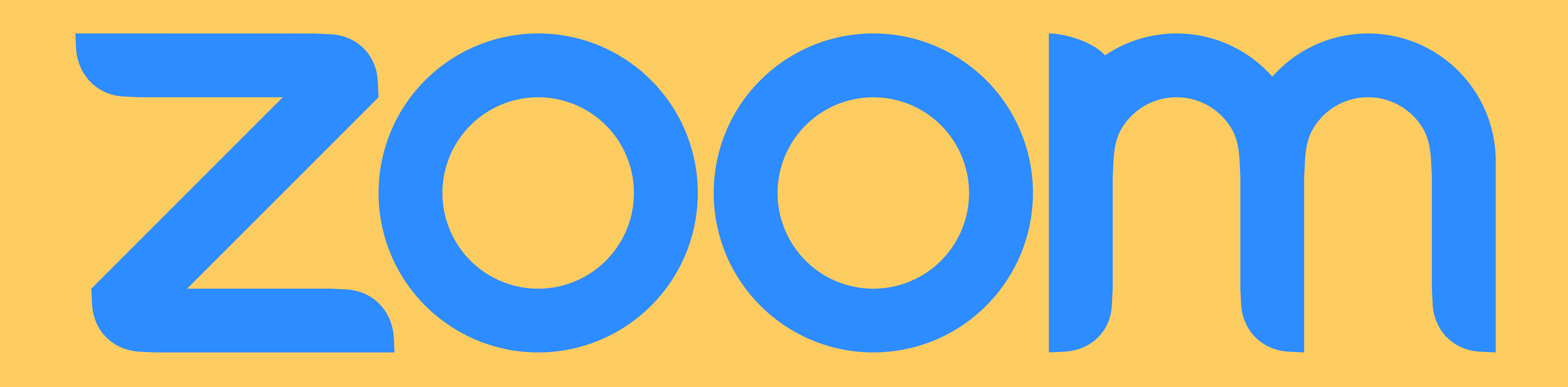

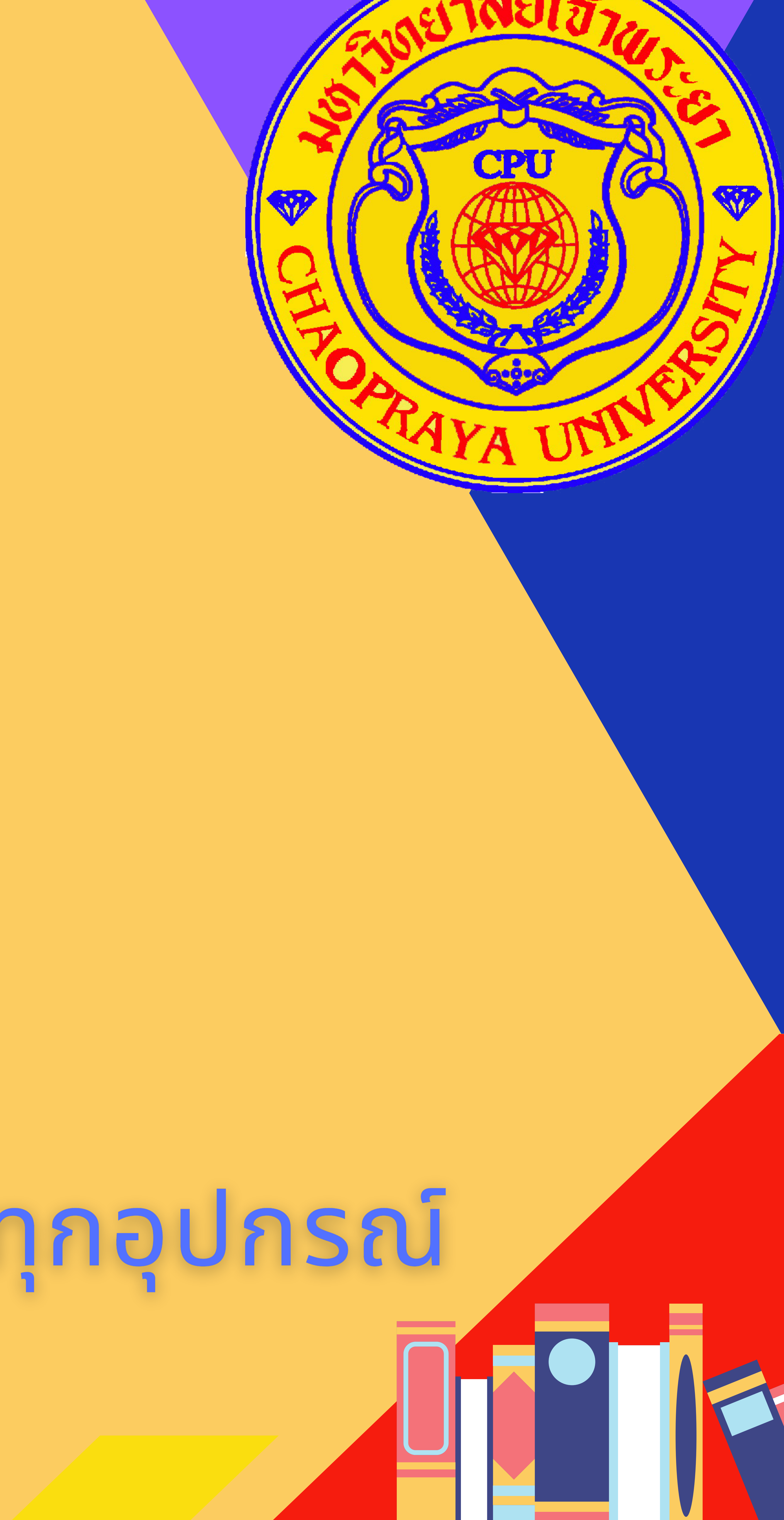

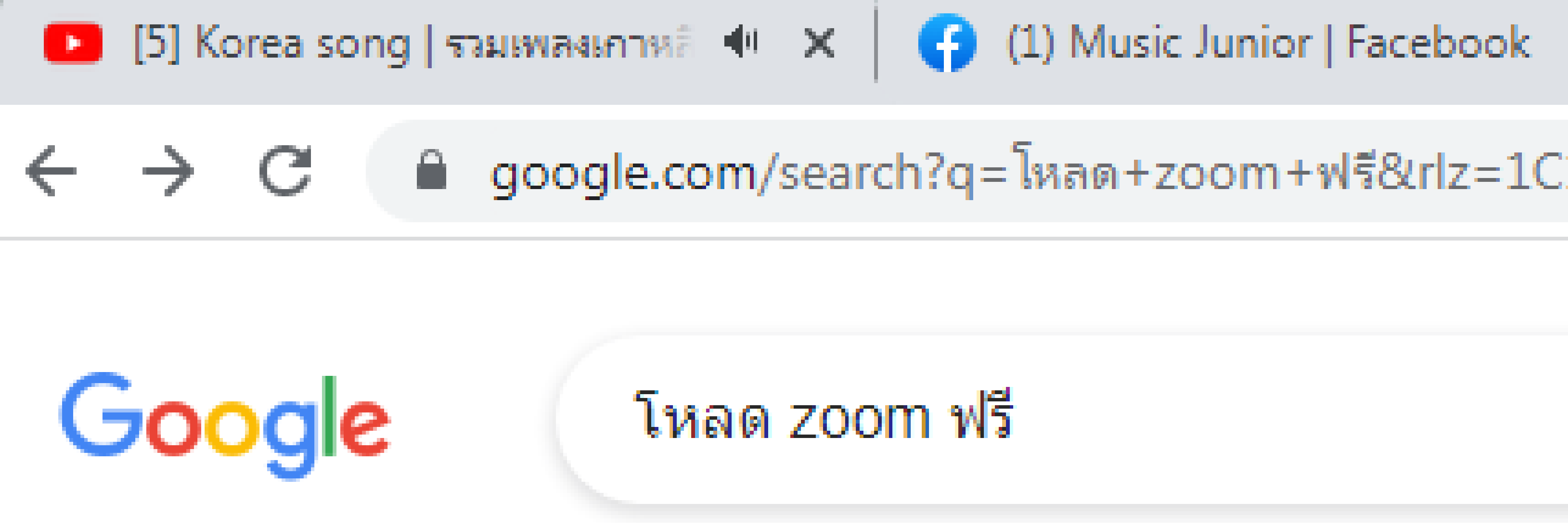

Q ทั้งหมด

ผลการค้นหาประมาณ 4,880,000 รายการ (0.44 วินาที)

https://zoom.softonic-th.com > download -

## <u>ดาวน์โหลด Zoom Meetings - ฟรี - เวอร์ชันล่าสุด</u>

ดาวน์โหลด Zoom Meetings สำหรับ PC. ฟรี. ภาษาภาษาไทย; V 5.7.7.1105. 4 3. (31113 ). สถานะการ รักษาความปลอดภัย. ไม่ใช่สำหรับระบบปฏิบัติการของคุณ. 🗙 🗙 🗙 🛧 🛨 คะแนน: 9/10 · 31,113 คะแนน · ฟรี · Windows · เครือข่ายสังคม

https://zoom.softonic-th.com Zoom Meetings - ดาวน์โหลด ดาวน์โหลดฟรีสำหรับ Windows. รีวิวจาก Softonic. โปรแกรม VoIP และ IM ...

https://zoom-us-zoom.th.uptodown.com > download -

## ดาวน์โหลด Zoom Cloud Meetings 5.8.0 สำหรับ Windows ฟรี

ดาวน์โหลด Zoom Cloud Meetings 5.8.0 ได้ฟรีจาก Uptodown โดยไม่มีไวรัสใด ๆ ลองเวอร์ชั้นล่าสุดของ Zoom Cloud Meetings สำหรับ Windows. ★★★★★ ดะแนน: 4.4 · 39 ดะแนน · ฟรี · Windows

https://th.wizcase.com > </ Downloads -เวอร์ชันล่าสุดปี 2021 - ดาวน์โหลด Zoom ฟรี Zoom เป็นแอปประชุมวิดีโอคุณภาพสูงที่เหมาะสำหรับทั้ง Windows, Mac, Android และ iOS ดาวน์โหลด

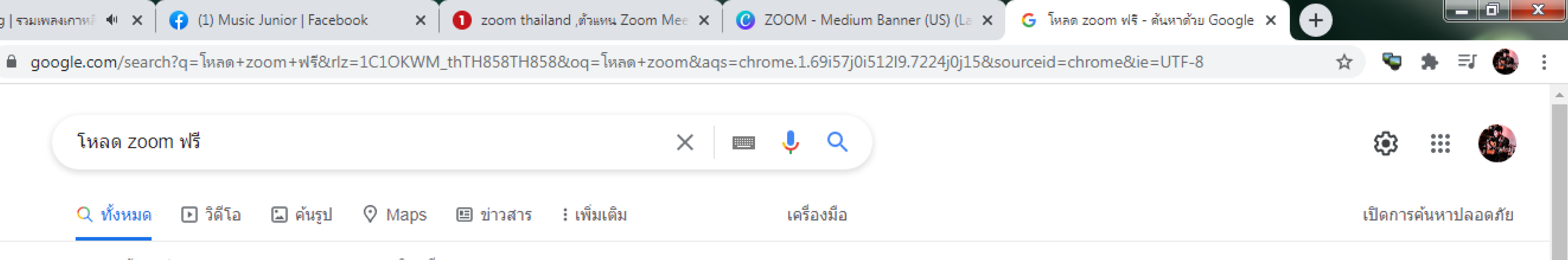

🗈 วิดีโอ 🗔 ด้นรูป 🛇 Maps 💷 ข่าวสาร 🗄 เพิ่มเติม

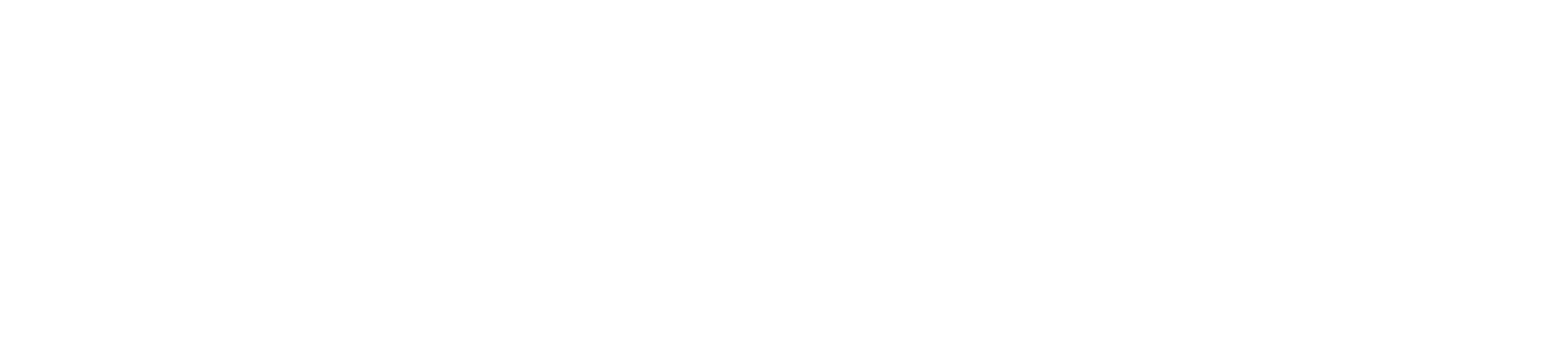

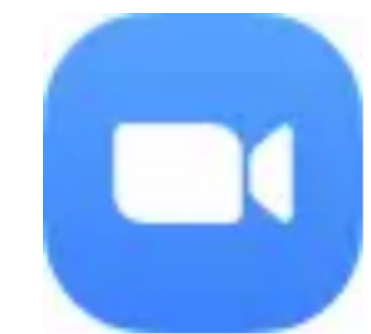

ดาวน์โหลด Zoom Meetings - ฟรี - เวอร์ซันล่าสค โปรแกรม VoIP และ IM ฟรี 💽 Softonic

### ดาวน์โหลด

### วันนี้

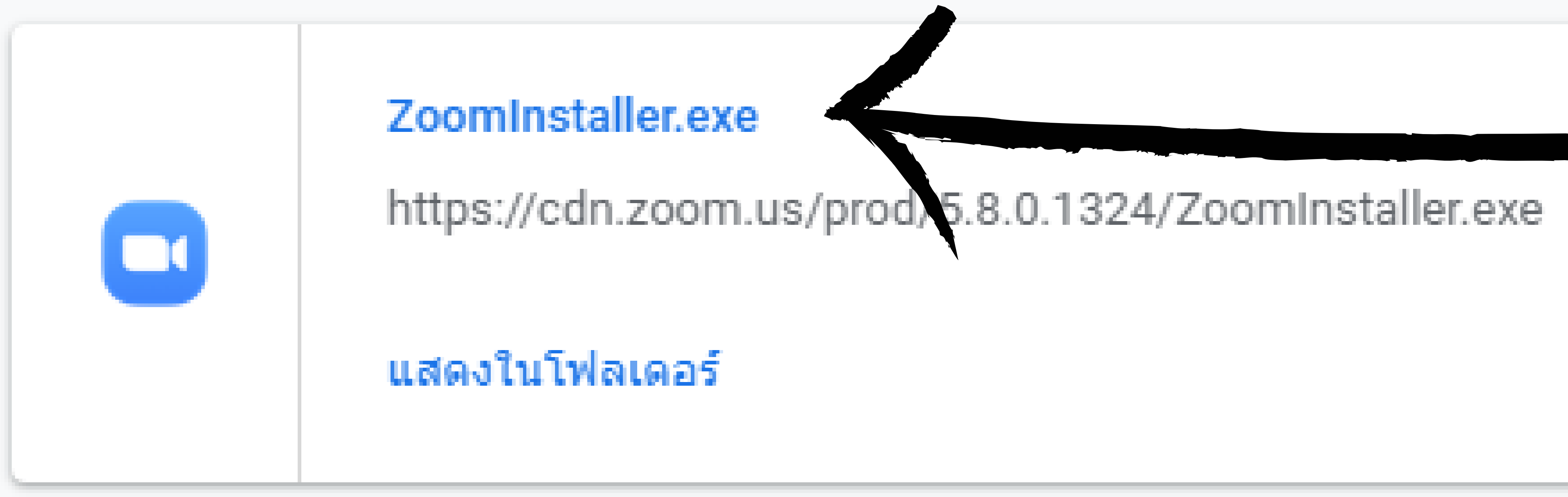

|  | PowerPointHub-Chinese New Year-4zF<br>https://www.powerpointhub.com/Dowr<br>แสดงในโฟลเดอร์ |
|--|--------------------------------------------------------------------------------------------|
|--|--------------------------------------------------------------------------------------------|

|  | PowerPointHub-Student Planner-B2hq\<br>https://www.powerpointhub.com/Down<br>แสดงในโฟลเดอร์ |
|--|---------------------------------------------------------------------------------------------|
|--|---------------------------------------------------------------------------------------------|

| 241055315_471670976       Image: boot state       Image: boot state       แสดงในโฟลเดอร์ | 1682601_4097<br>4.fna.fbcdn.net |
|------------------------------------------------------------------------------------------|---------------------------------|
|------------------------------------------------------------------------------------------|---------------------------------|

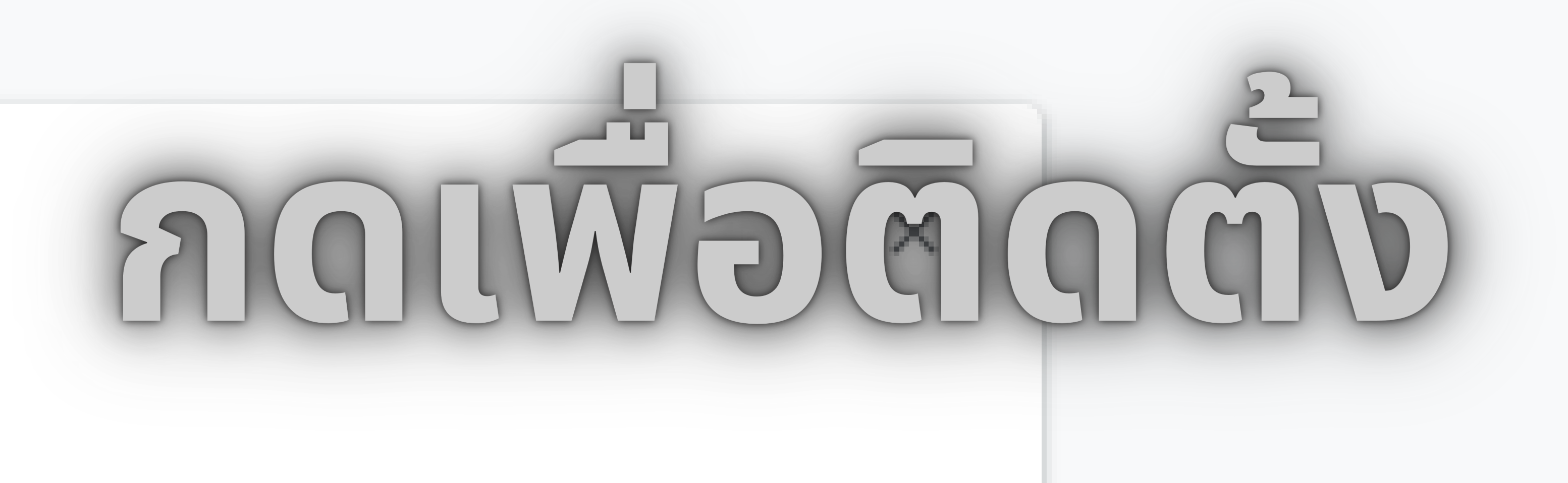

 $\times$ 

 $\times$ 

### P9ZU.pptx

/nload/Template/PowerPointHub-Chinese%20...

### Y8.pptx $\times$ nload/Template/PowerPointHub-Student%20P...

791030276625496\_n.jpg

t/v/t39.30808-6/241055315\_4716709761682...

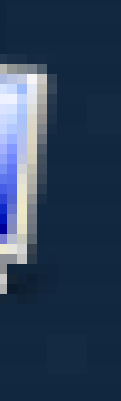

iter

Bin AnyDesk

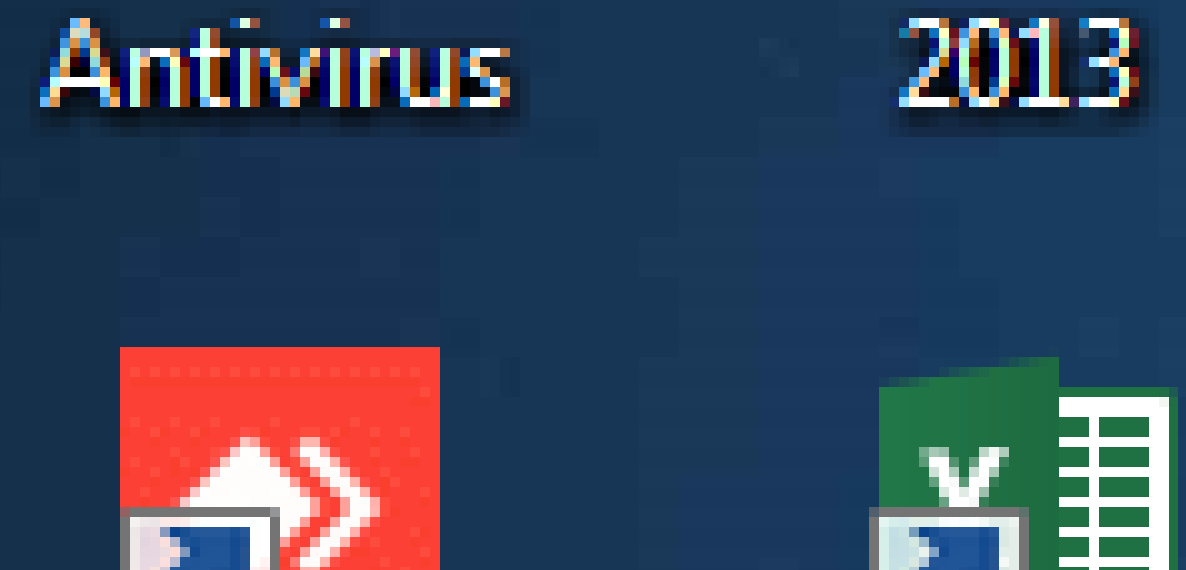

ž Excel 2013

Avast Free PowerPoint 28082564\_1...

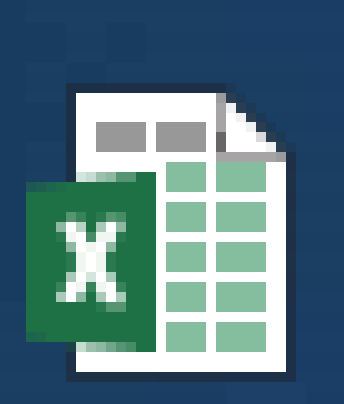

อปกรณ์

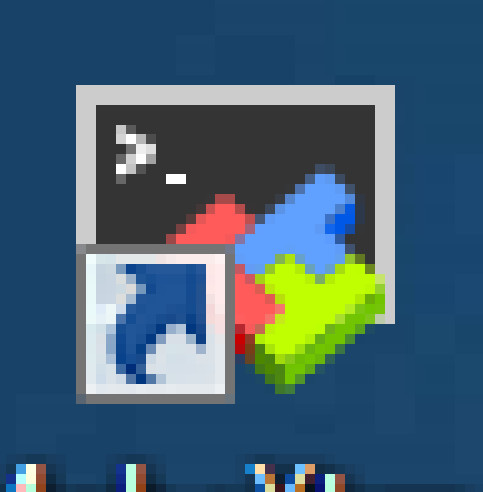

() International () International () Int

ดาวเป็นลด

BurnAware รายละเอียด MobaXter... - Shortcut

e 10 WinX DVD รายละเสียด config-switch

M.... Ripper P....

Free

PDF

R Google Chrome

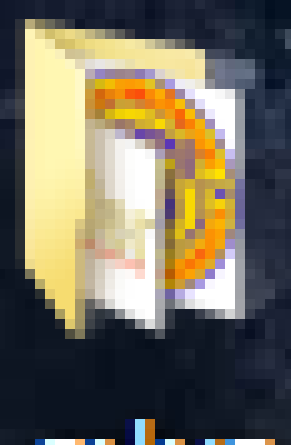

รูปผล

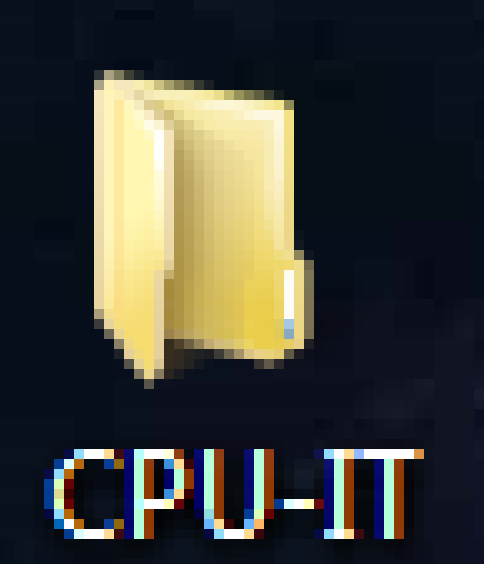

re

dia

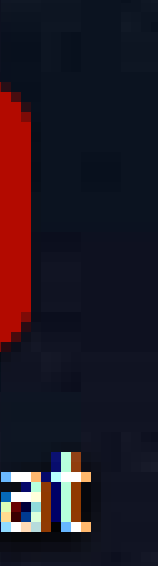

DC

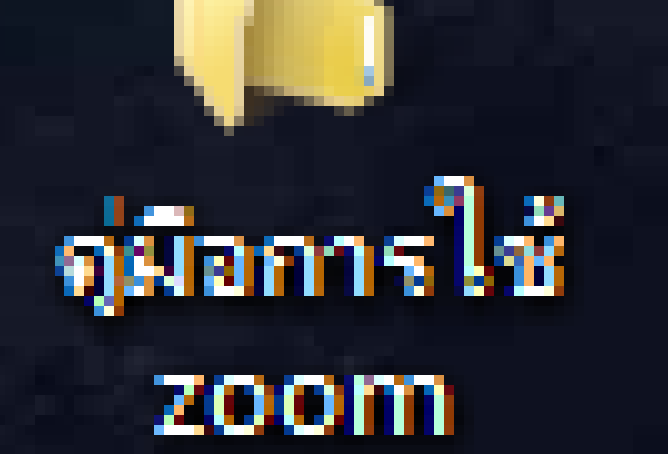

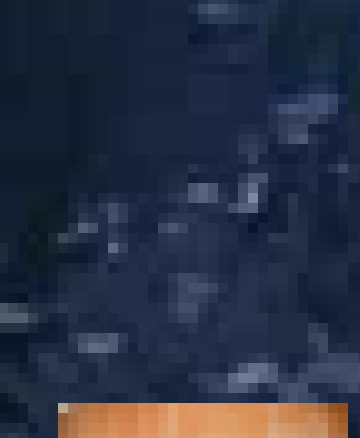

LUNE

LINE

adhenenk... 241055315\_...

ขั้นตอน

nns-Config....

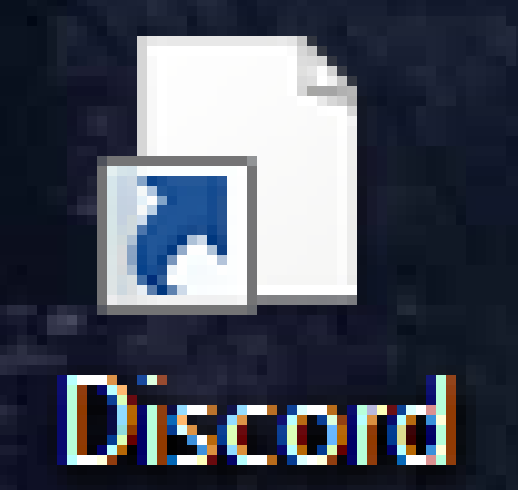

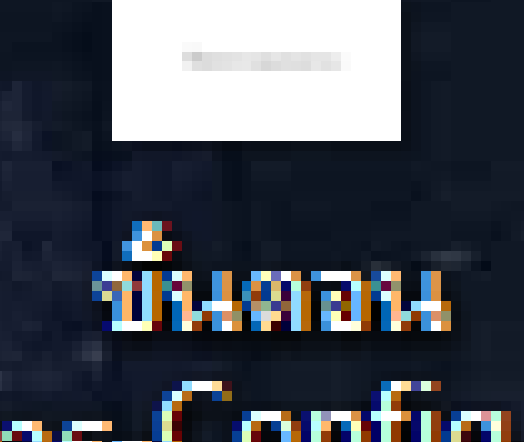

ขึ้นตอน การ-Config...

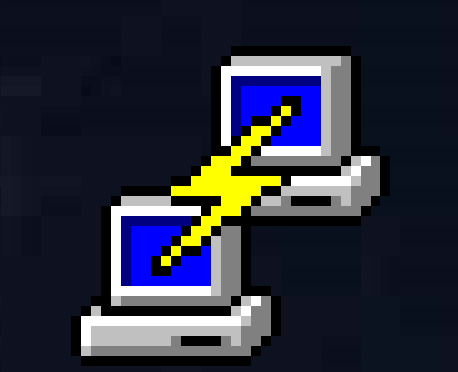

putty

### Open File - Security Warning

### Do you want to run this file?

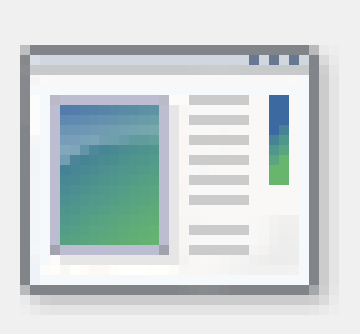

| Name:     | C:\Users\IT_COM |
|-----------|-----------------|
| ublisher: | Zoom Video Cor  |
| Type:     | Application     |
| From:     | C:\Users\IT_COM |
|           |                 |

Always ask before opening this file

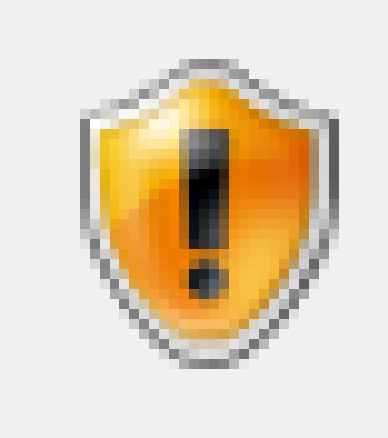

While files from the Internet can be useful, this file type can you trust. What's the risk?

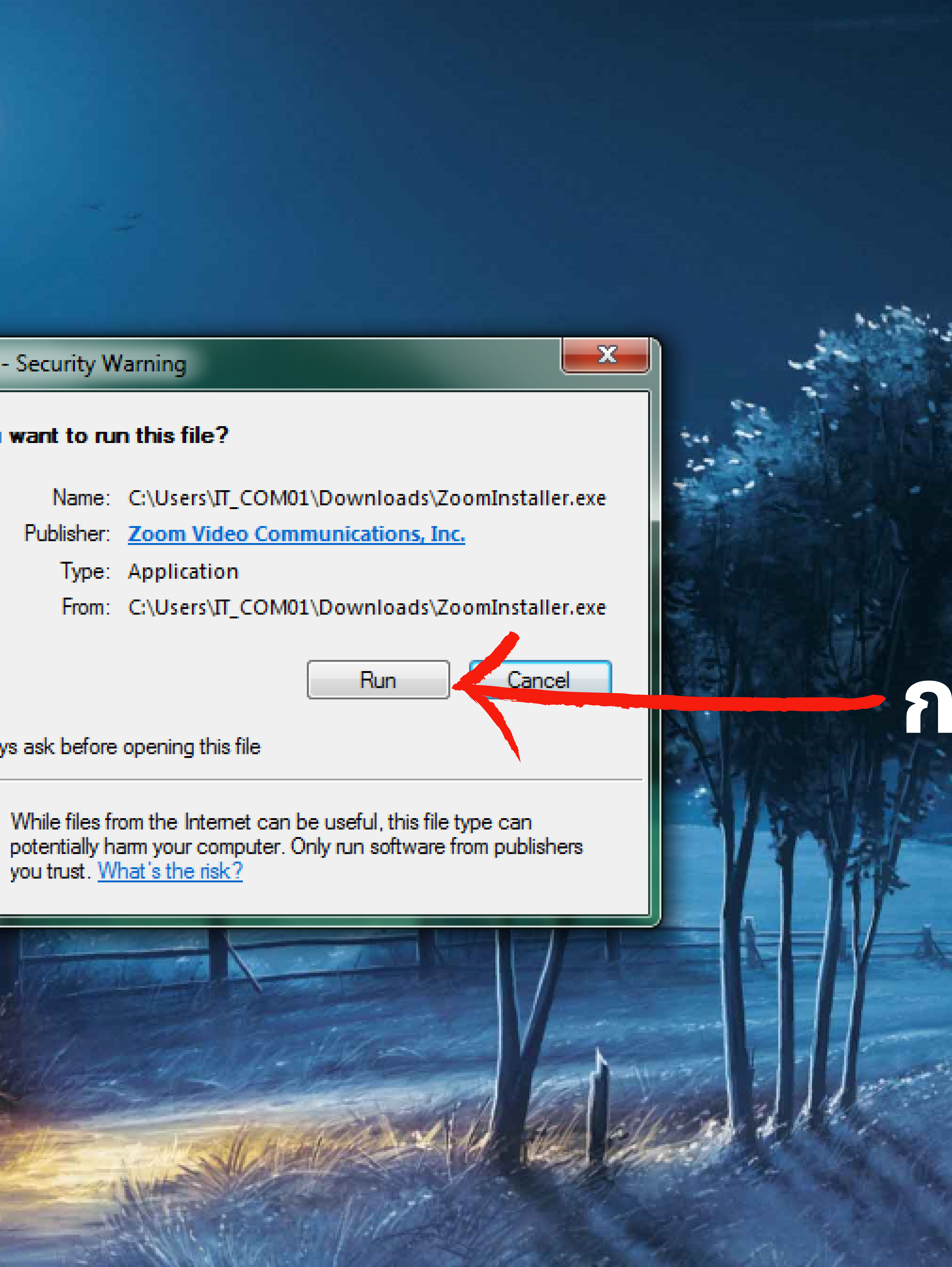

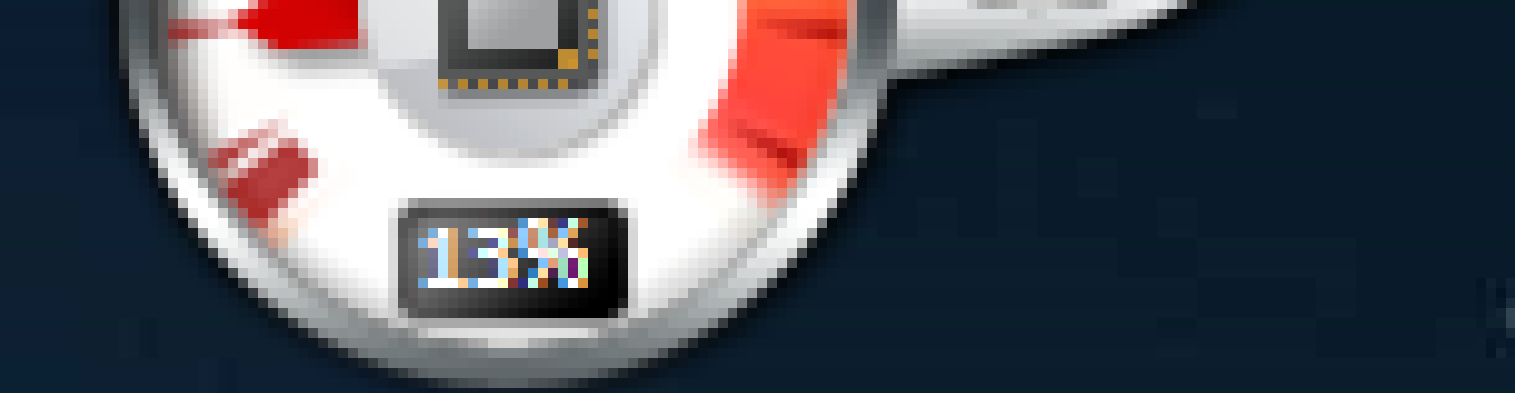

# ag RUN เพื่อติดตั้ง

|                  |                         |                       | 222                   |  |
|------------------|-------------------------|-----------------------|-----------------------|--|
| mputer           | Avast Free<br>Antivirus | PowerPoint<br>2013    | 28082564_1            |  |
|                  |                         |                       |                       |  |
| vcle Bin         | AnyDesk                 | Excel 2013            | ดาวน์โหลล             |  |
|                  |                         |                       |                       |  |
|                  | Dura Augre              | X                     | MebeVter              |  |
| anel             | Free                    | รายละเงยต<br>อุปกรณ์  | - Shortcut            |  |
|                  |                         | PDF                   |                       |  |
| DSee 10<br>oto M | WinX DVD<br>Ripper P    | รายละเอียล<br>อุปกรณ์ | config switch         |  |
|                  |                         |                       |                       |  |
| JMP              | Google                  | LINE                  | น้ำผลอเล              |  |
|                  | Chrome                  |                       | កាត-Config            |  |
|                  |                         |                       |                       |  |
| media<br>layer   | รูปมอ                   | adhenenk              | 241055315             |  |
|                  |                         |                       |                       |  |
| /ware            | CPU-IT                  | Discord               | ขึ้นตอน<br>cor Config |  |
|                  |                         |                       |                       |  |
| robat            |                         |                       |                       |  |
| der DC           | zoom                    | putty                 |                       |  |

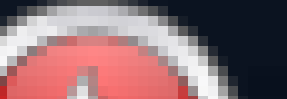

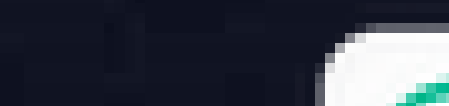

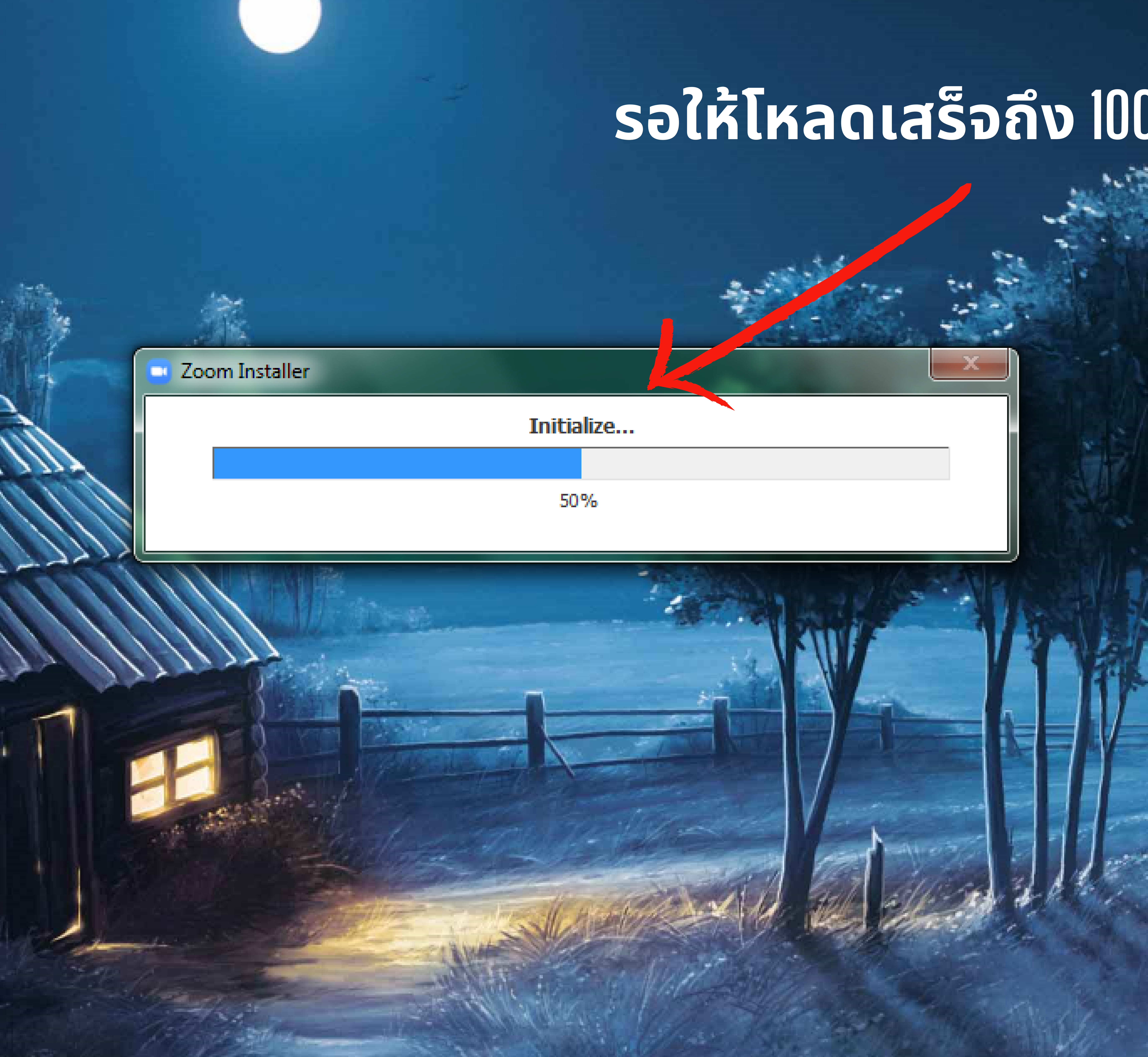

# รอให้โหลดเสร็จถึง 100 เป็นอันติดตั้งเสร็จ

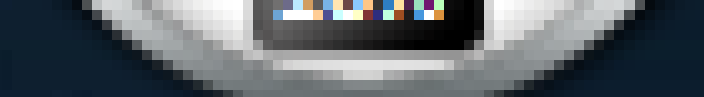

|                      |                                                                                                    |                                                                                                    | D Zoom |       |
|----------------------|----------------------------------------------------------------------------------------------------|----------------------------------------------------------------------------------------------------|--------|-------|
| Computer             | Avast Free<br>Antivirus                                                                                                    | PowerPoint 2<br>2013                                                                                                    |        | Q Sea |
| Recycle Bin          | AnyDesk                                                                                                    | Image: Second second second |        |       |
| Control<br>Panel     | Image: constrained of the second of the second of the se                      | โรมอะเอียด<br>อุปกรณ์                                                                                                    |        |       |
| ACDSee 10<br>Photo M | WinX DVD<br>Ripper P                                                                                                    | ເ<br>ເ<br>ເ<br>ເ<br>ເ<br>ເ<br>ເ<br>ເ<br>เ<br>เ<br>เ<br>เ<br>เ<br>เ<br>เ<br>เ<br>เ<br>เ<br>เ<br>เ                                                                                                    |        |       |
|                      | Google<br>Chrome                                                                                                    | TIME AND AND AND AND AND AND AND AND AND AND                                                                                                    |        |       |
| VLC media<br>player  |                                                                                                    | adhenenk 2                                                                                                    |        |       |
| VMware<br>vSphe      | CPU-IT                                                                                                    | r<br>Tiscord                                                                                                    |        |       |
| Acrobat<br>Reader DC | <pre>Image: Definition of the second second</pre> | putty                                                                                                    |        |       |
|                      |                                                                                                    |                                                                                                    |        |       |

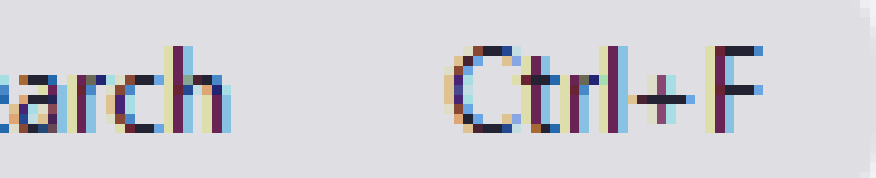

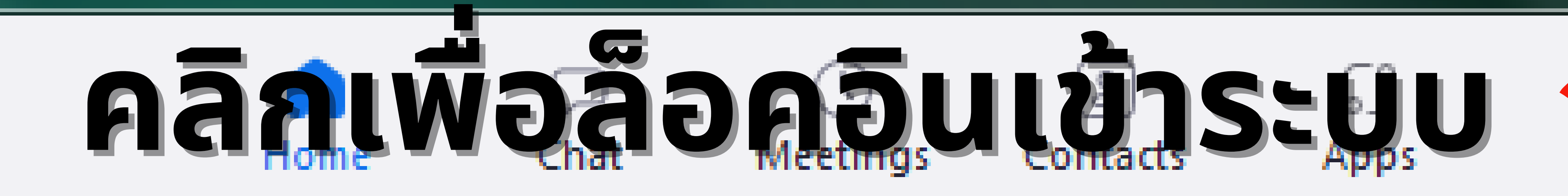

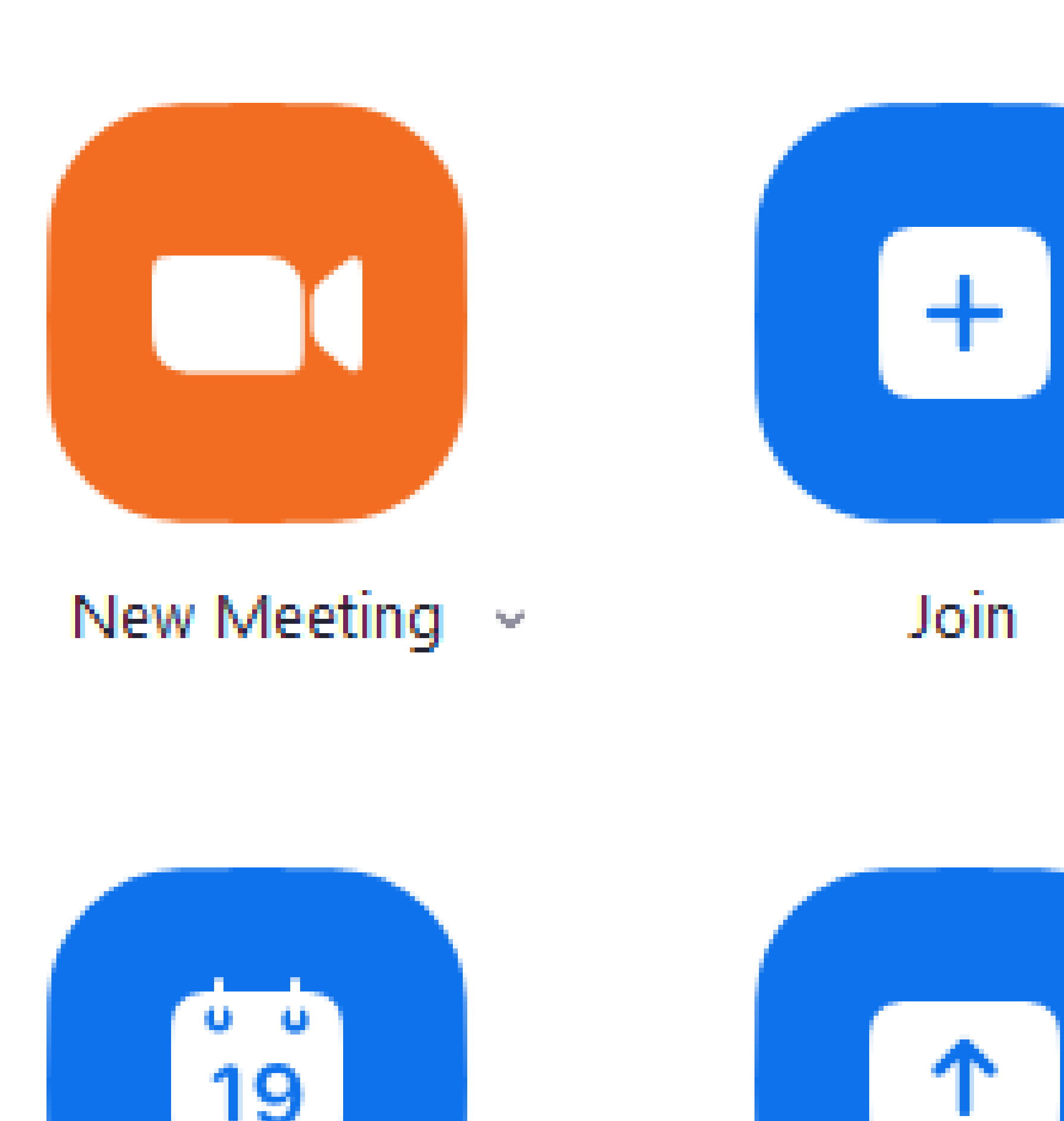

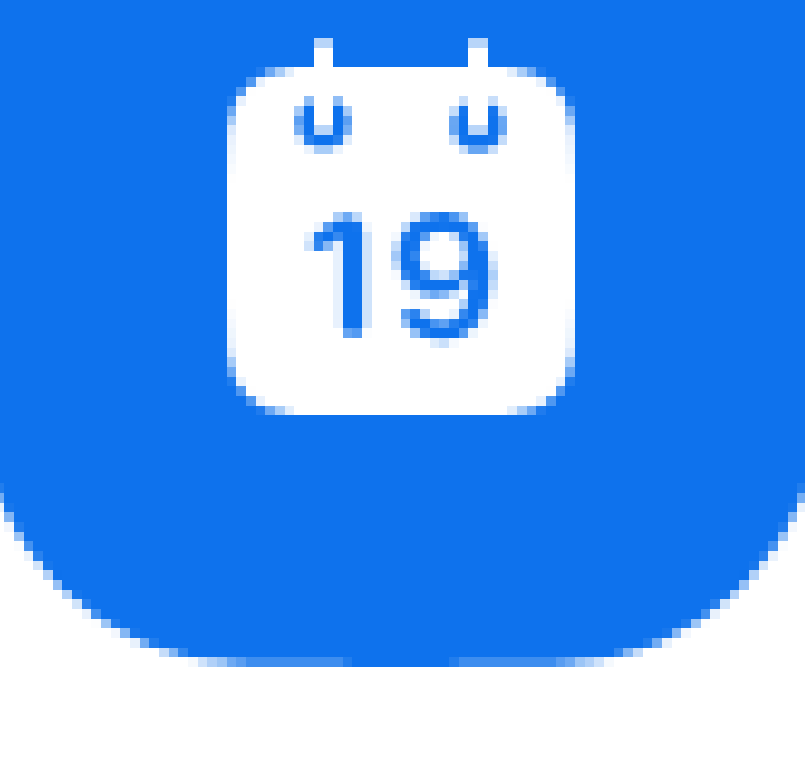

Schedule

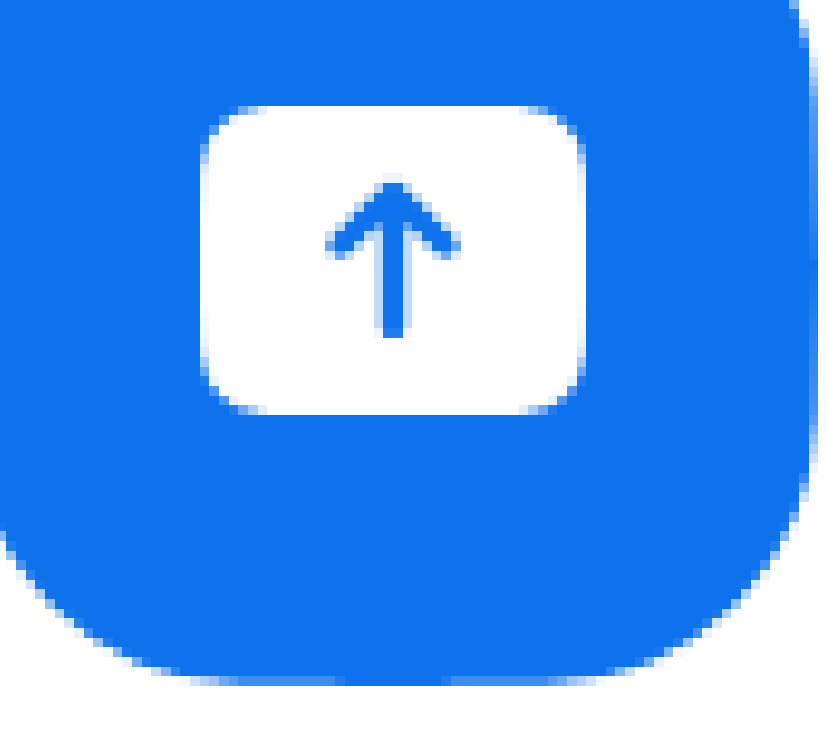

Share screen

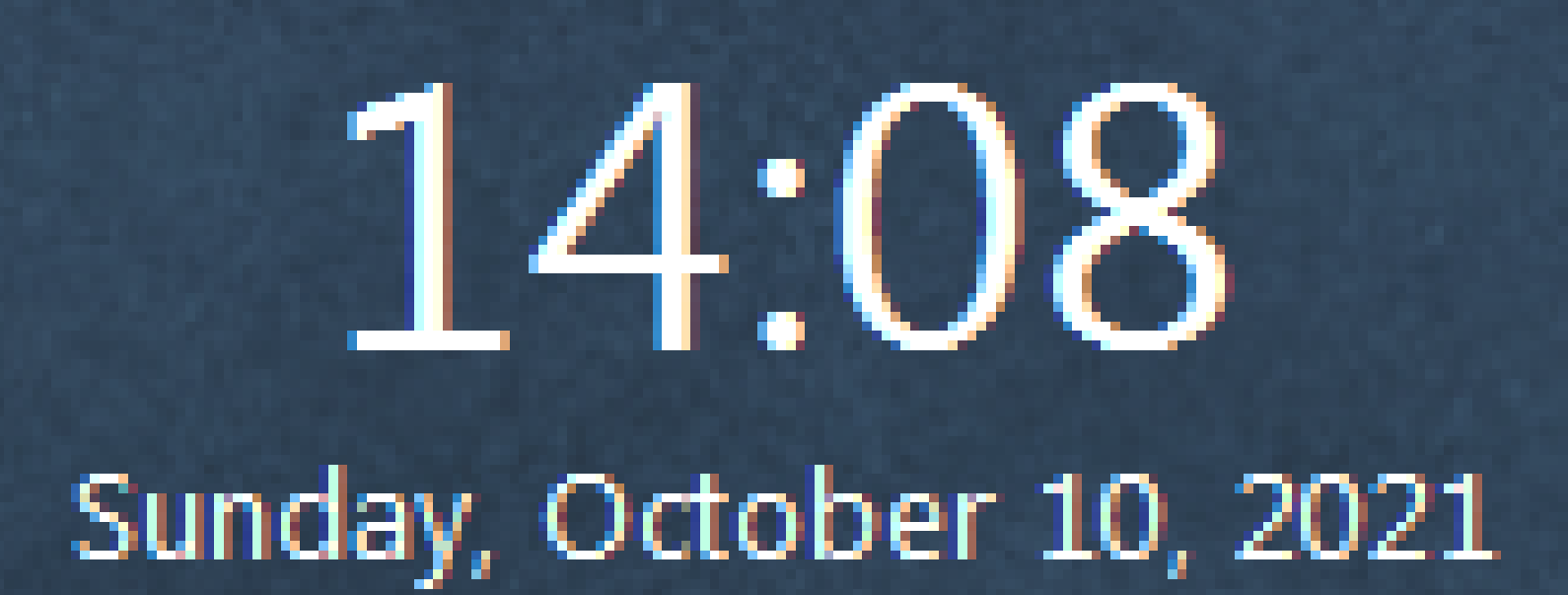

No upcoming meetings today

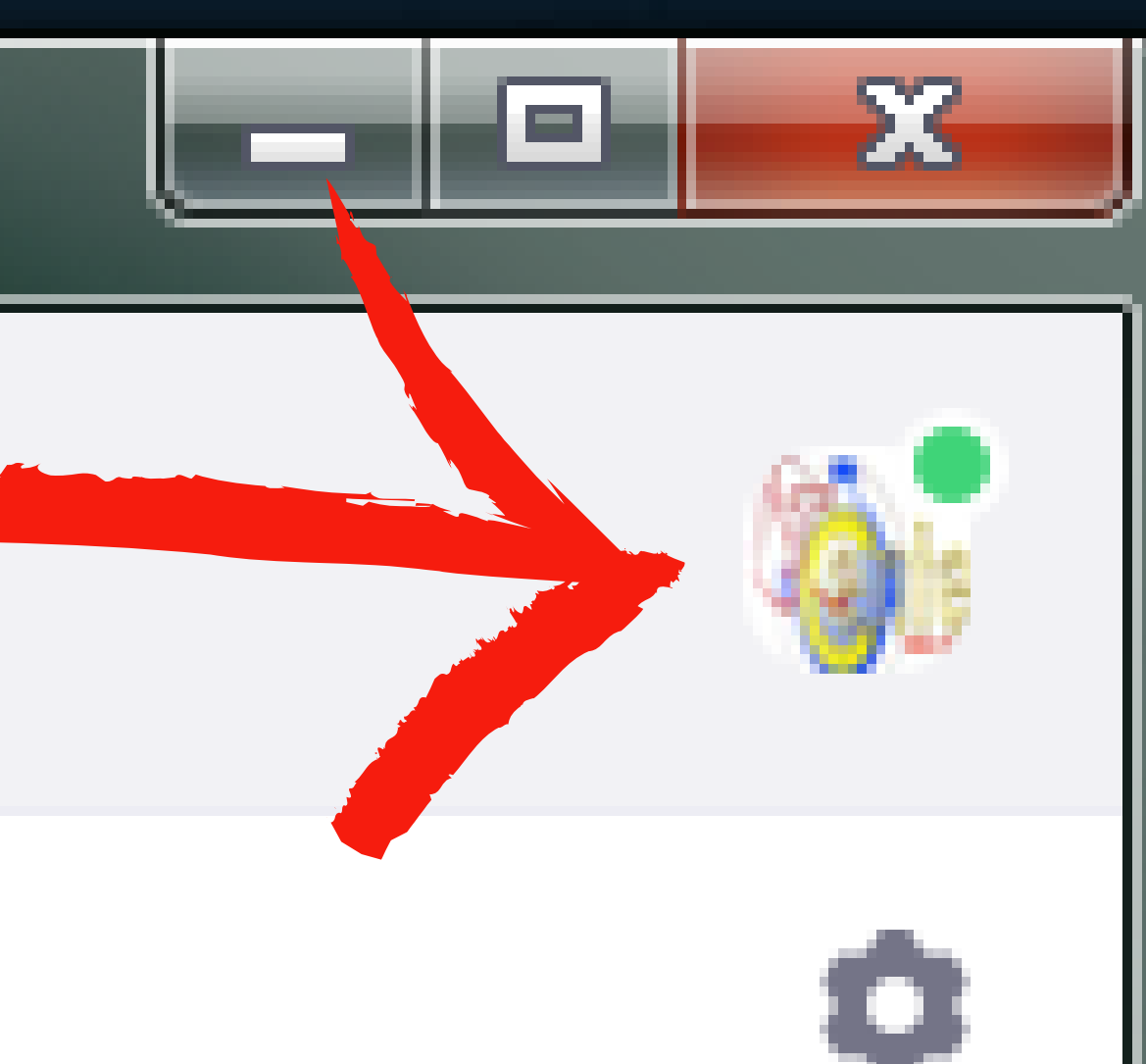

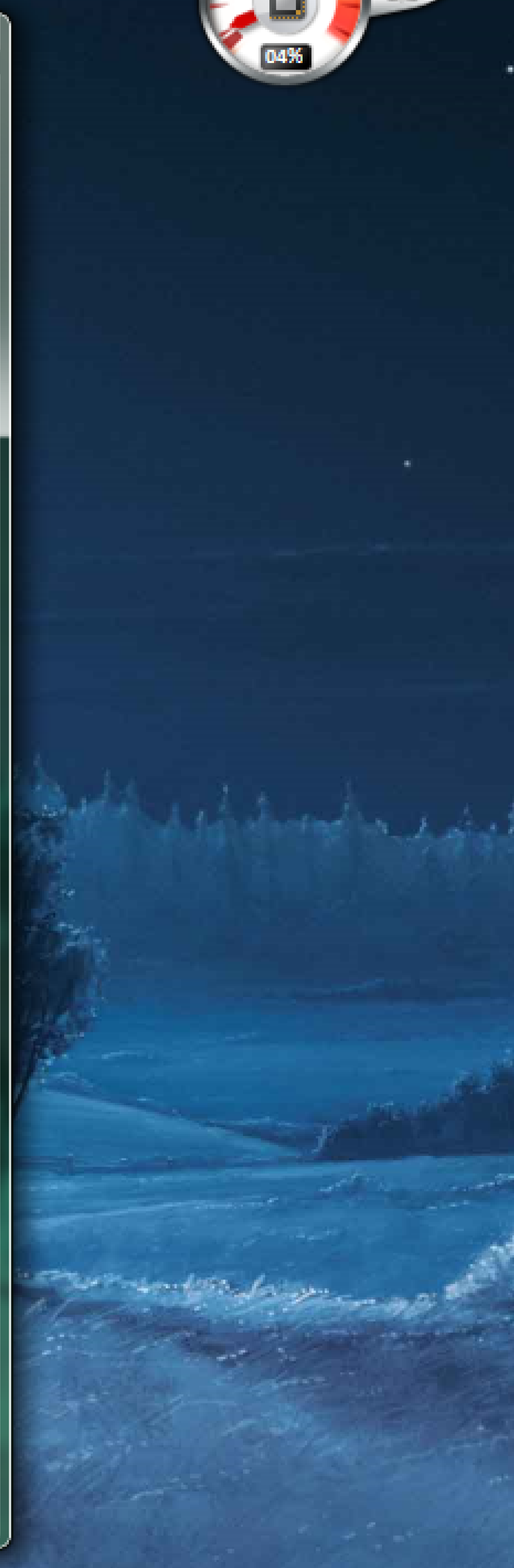

| Computer             | Avast Free<br>Antivirus | PowerPoint<br>2013    | 28082564_1             |  |
|----------------------|-------------------------|-----------------------|------------------------|--|
| Percelo Pin          | A mu Dack               |                       |                        |  |
| кесусте вт           | Any Desk                | EXCEL 2013            | สาวาน เหตุส            |  |
|                      |                         | X                     |                        |  |
| Control<br>Panel     | BurnAware<br>Free       | รายละเอียด<br>อุปกรณ์ | MobaXter<br>- Shortcut |  |
|                      |                         | PDF                   |                        |  |
| ACDSee 10<br>Photo M | WinX DVD<br>Ripper P    | รามละเอียล<br>อุปกรณ์ | config switch          |  |
|                      |                         |                       |                        |  |
| AIMP                 | Google<br>Chrome        | LINE                  | ขึ้นสอน<br>การ-Config  |  |
|                      |                         |                       |                        |  |
| VLC media<br>player  | รูปเมอ                  | adhenenk              | 241055315              |  |
|                      |                         |                       |                        |  |
| VMware<br>vSphe      | CPU-IT                  | Discord               | ขึ้นตอน<br>การ-Config  |  |
|                      |                         |                       |                        |  |

Acrobat Reader DC

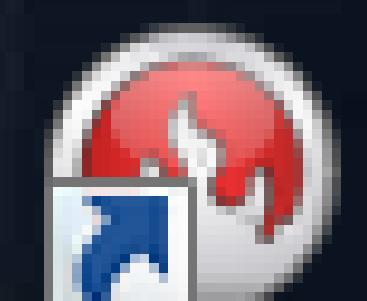

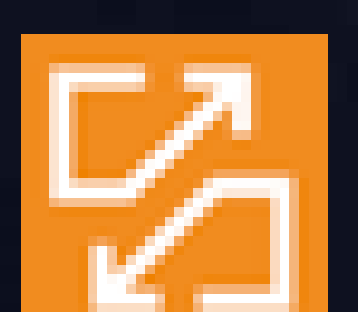

ดู่มีอการใช้ zoom

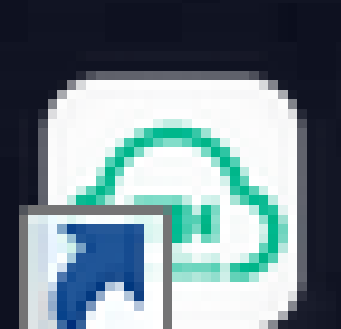

putty

### Zoom Cloud Meetings

100 C

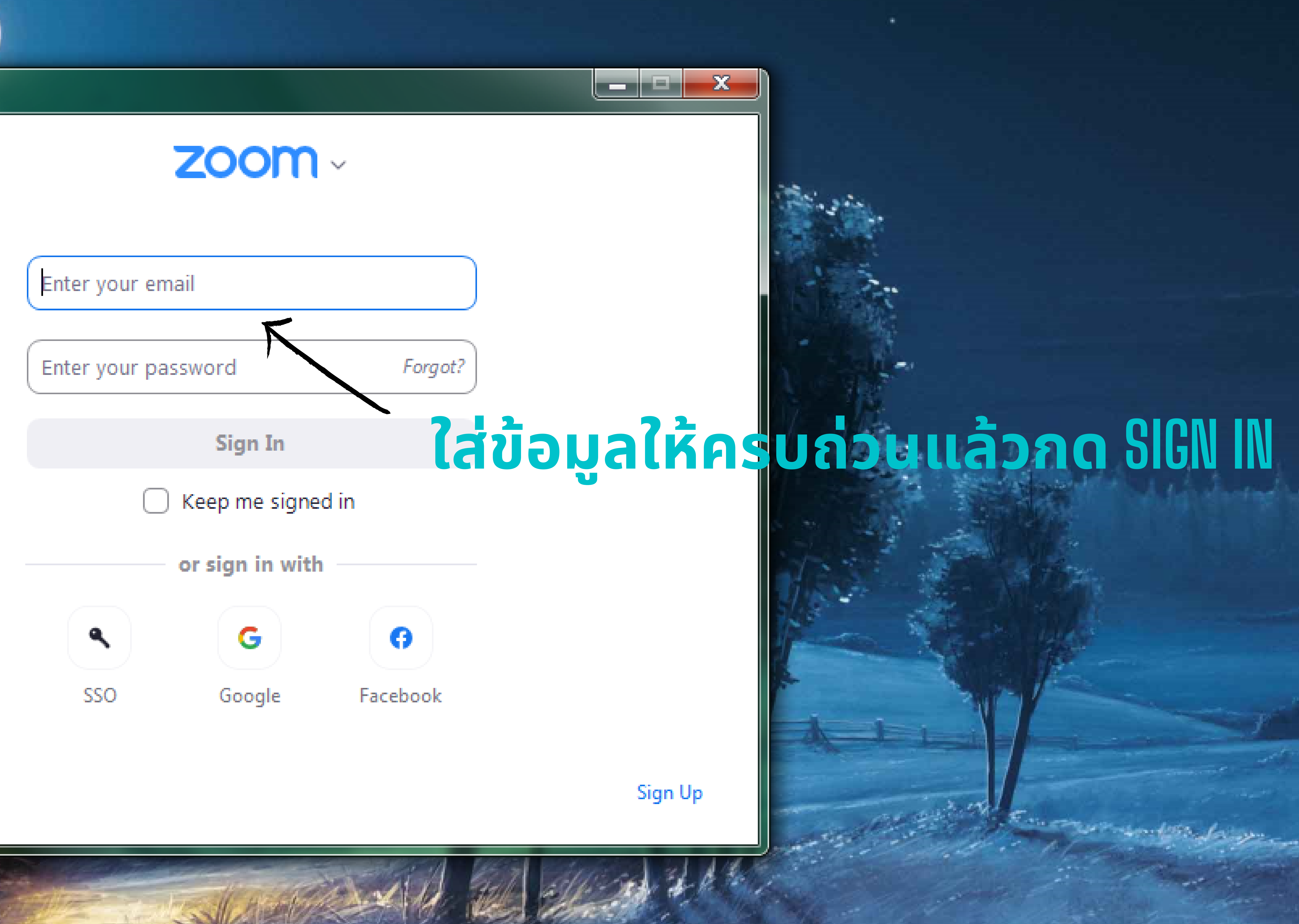

< Back

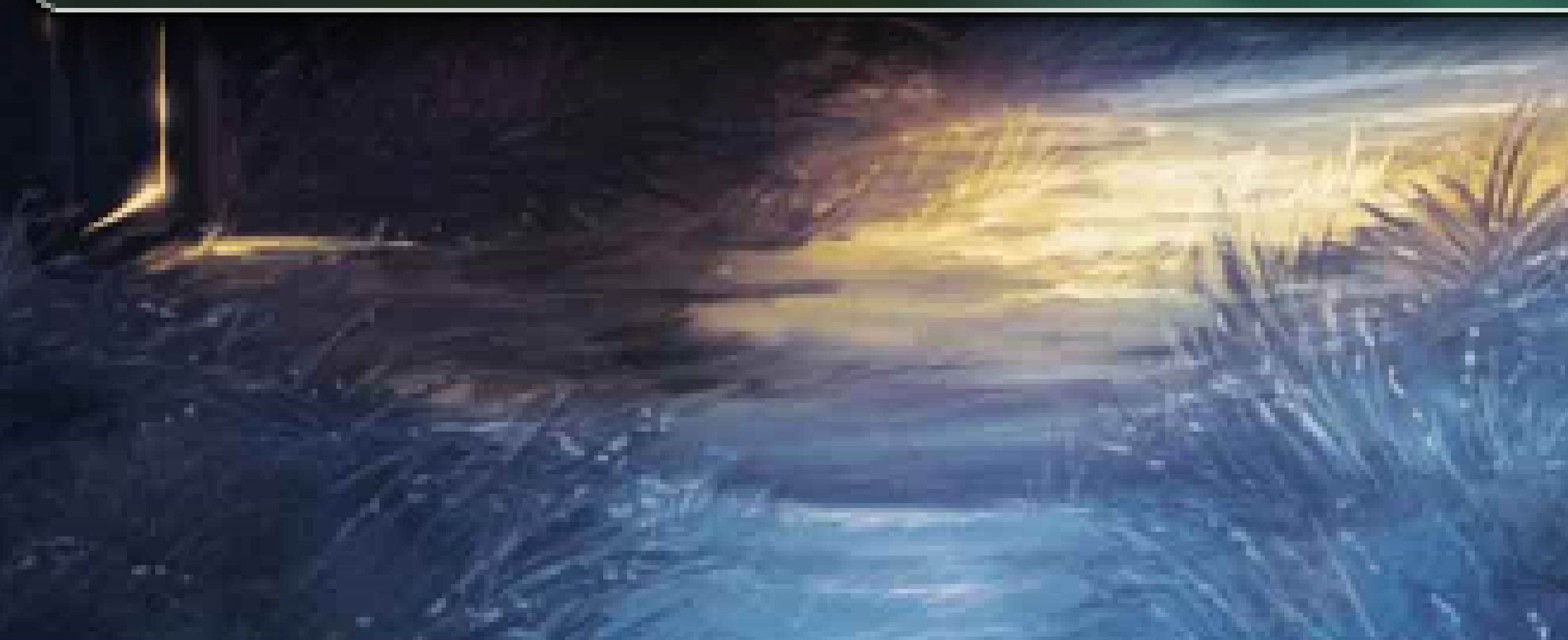

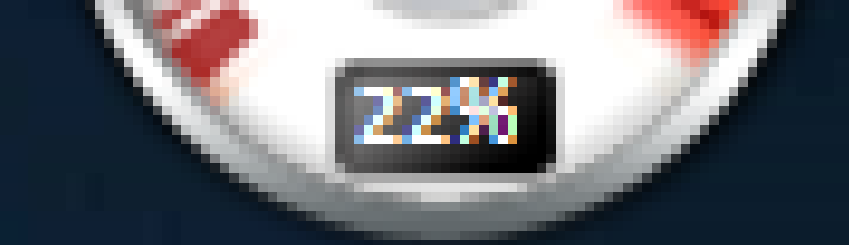

# A second model and the second second s

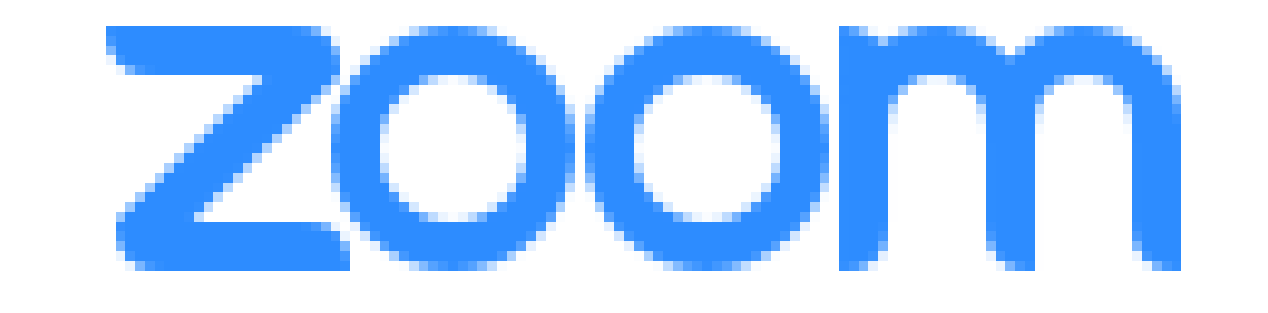

# เมื่อล็อคอินเสร็จให้กดเปิด Z00M

# เข้าสู่ระบบด้วย Google

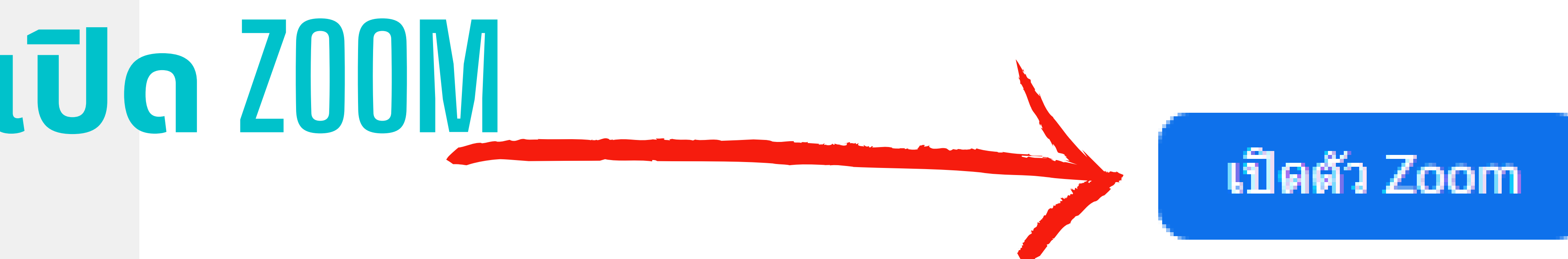

ลิขสิทธิ์ © 2021 Zoom Video Communications, Inc. สงวนลิขสิทธิ์ นโยบายความเป็นส่วนตัวและกฎหมาย

ซูมดวรเปิดในไม่กี่วินาที ถ้าไม่กรุณาคลิกที่ปุ่มด้านล่าง

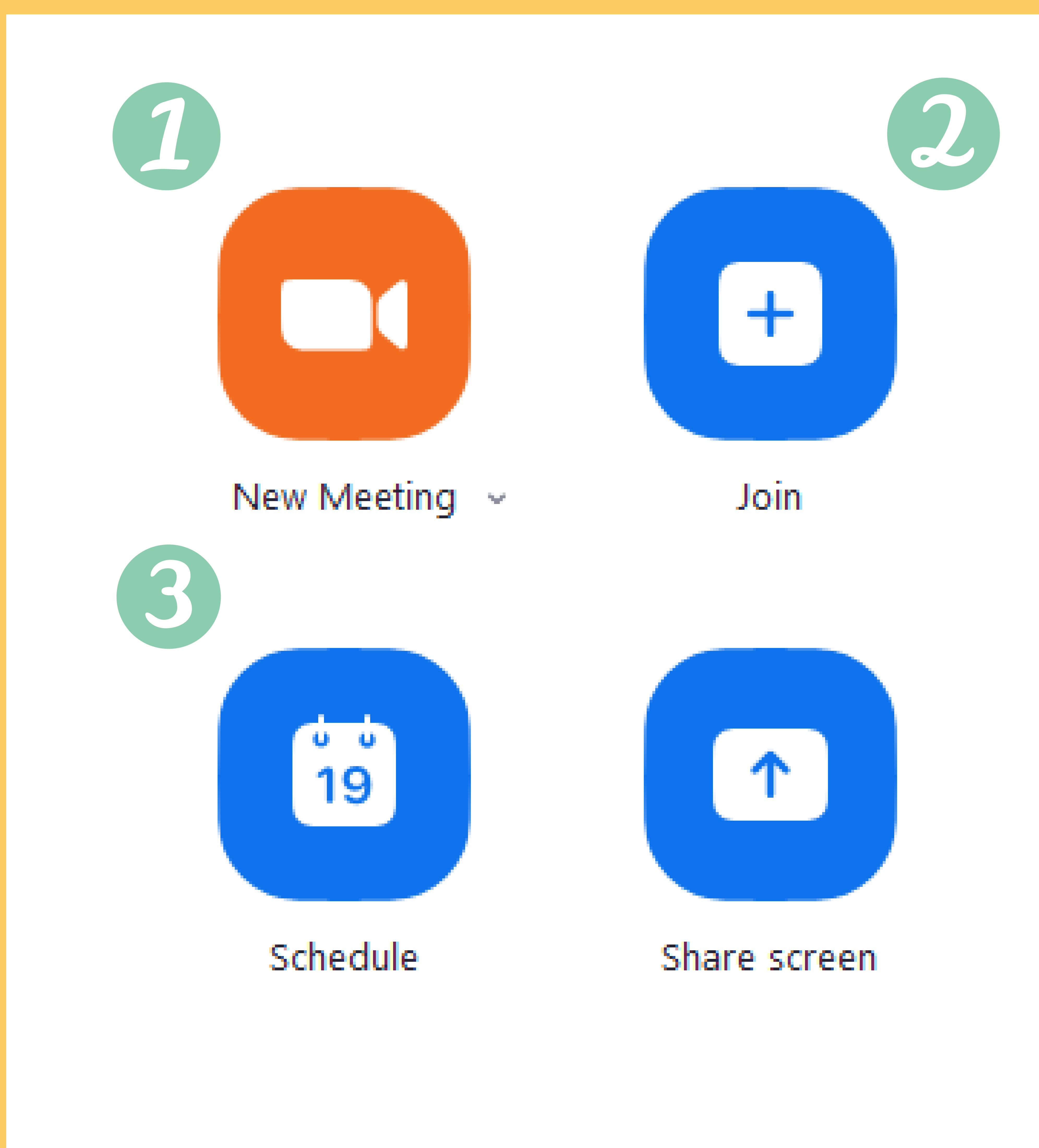

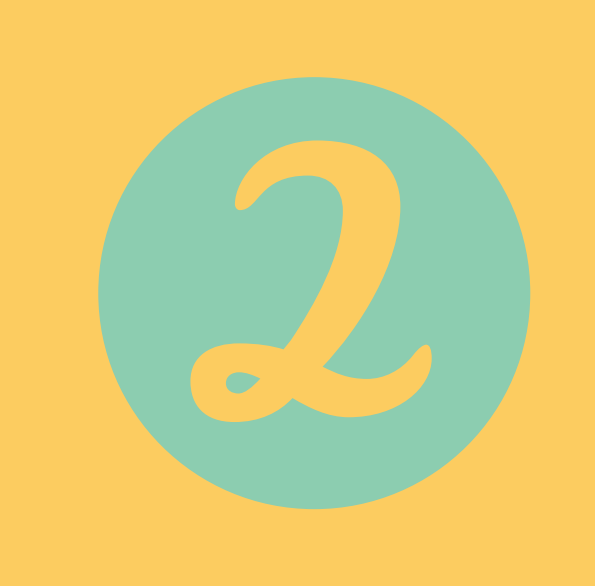

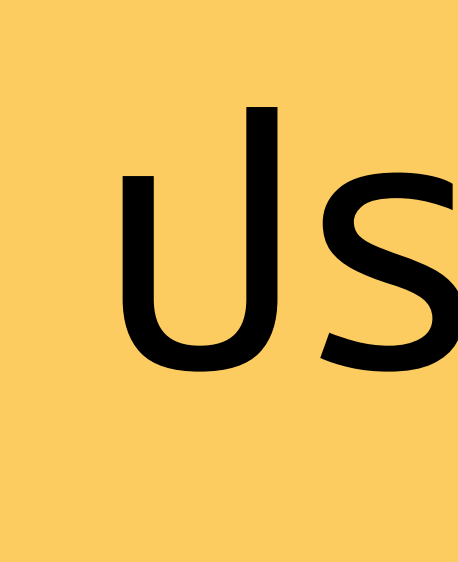

ประชุมแบบสร้างวันเวลานัดหมาย สามารถสร้าง กำหนดวันเวลาประชุมได้

# ประชุมแบบไม่ต้องสร้างลิ้ง สามารถเข้าประชุมได้ทันดี

# ประชุมแบบมีลิ้งประชุม หรือรหัสเข้า เพื่อเข้าประชุม

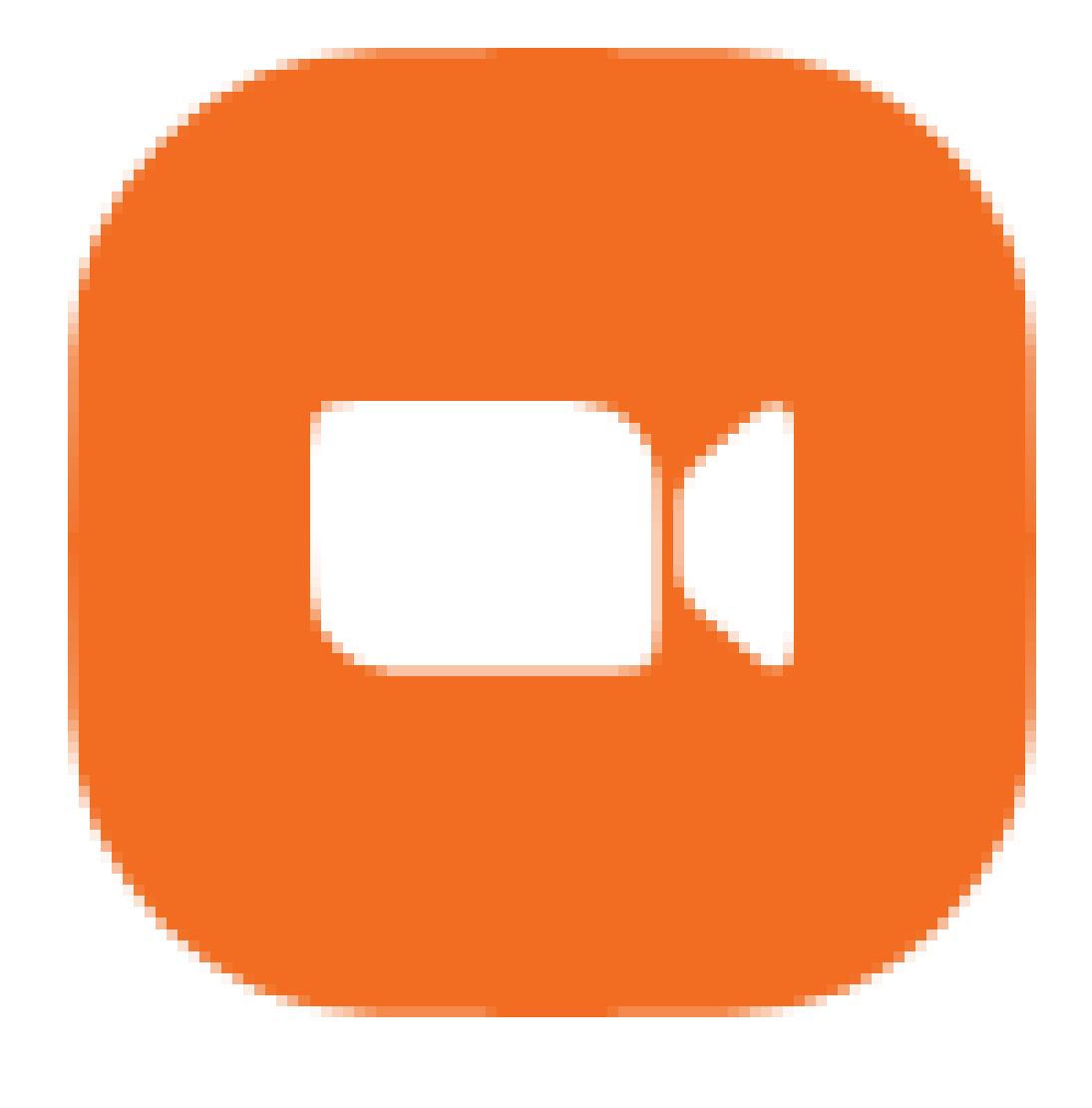

### New Meeting 🗠

\$

ศุนย์เทคโนโลยีสารสนเทศ ม.เจ้าพระยา ^ / / Join Audio Start Video

# กดเพื่อจอย ไมค์ เสียง ภาพ

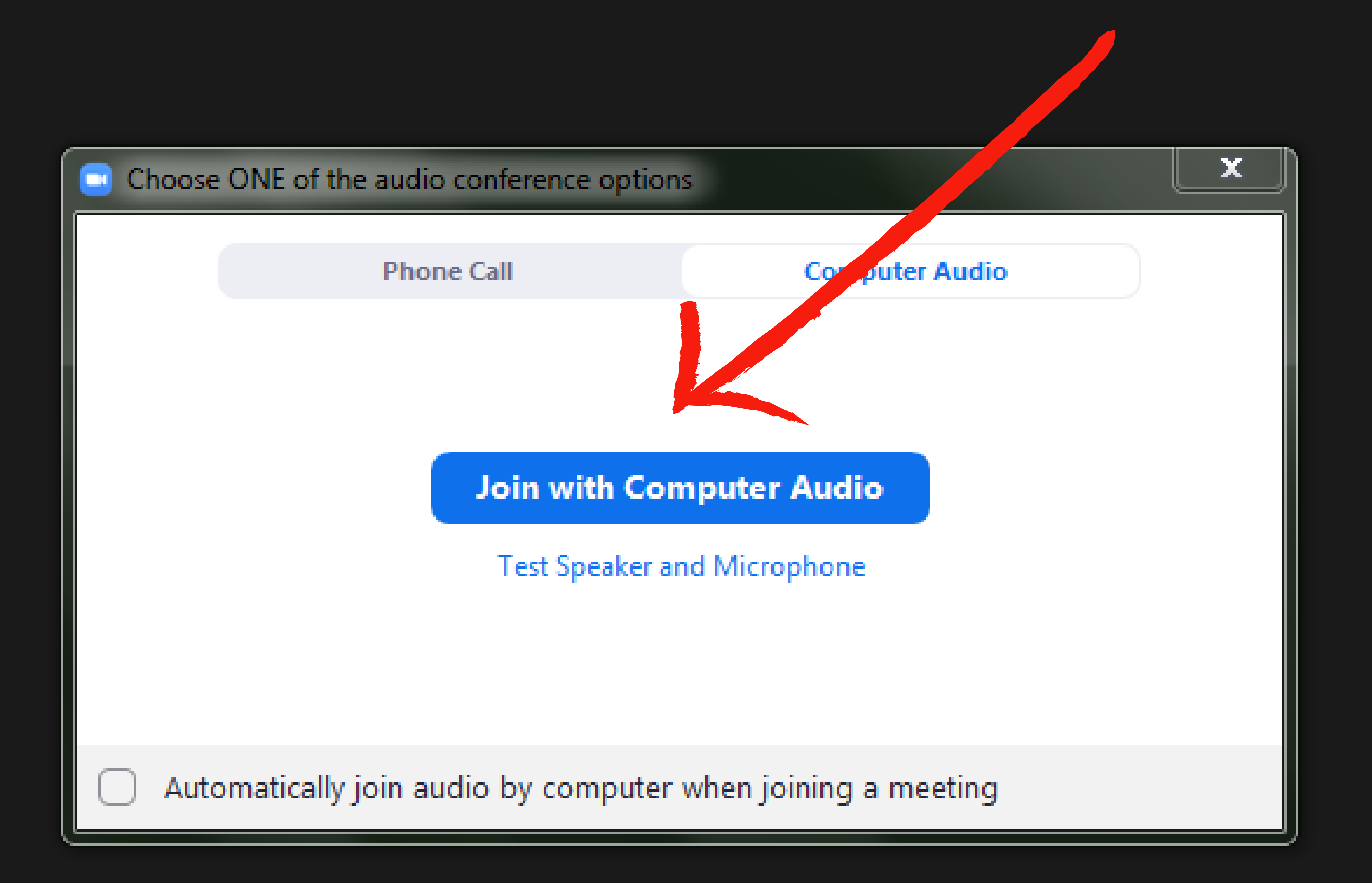

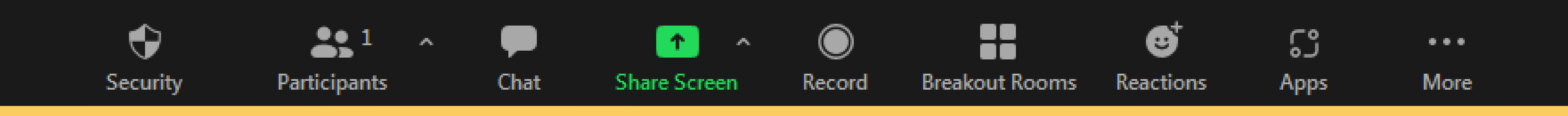

| III View |
|----------|
|          |
|          |
|          |
|          |
|          |
|          |
|          |
|          |
|          |
|          |
|          |
|          |
|          |
|          |
|          |
|          |
|          |
|          |
|          |
|          |
| End      |

# เลือกไมค์ที่เราเชื่อมต่อ เพื่อสือสาร

### Select a Microphone

🗸 ไมล์ (Realtek High Definition Audio) Same as System

### Select a Speaker

 Speakers (Realtek High Definition Audio) Same as System

Test Speaker & Microphone... Switch to Phone Audio... Leave Computer Audio

### Audio Settings...

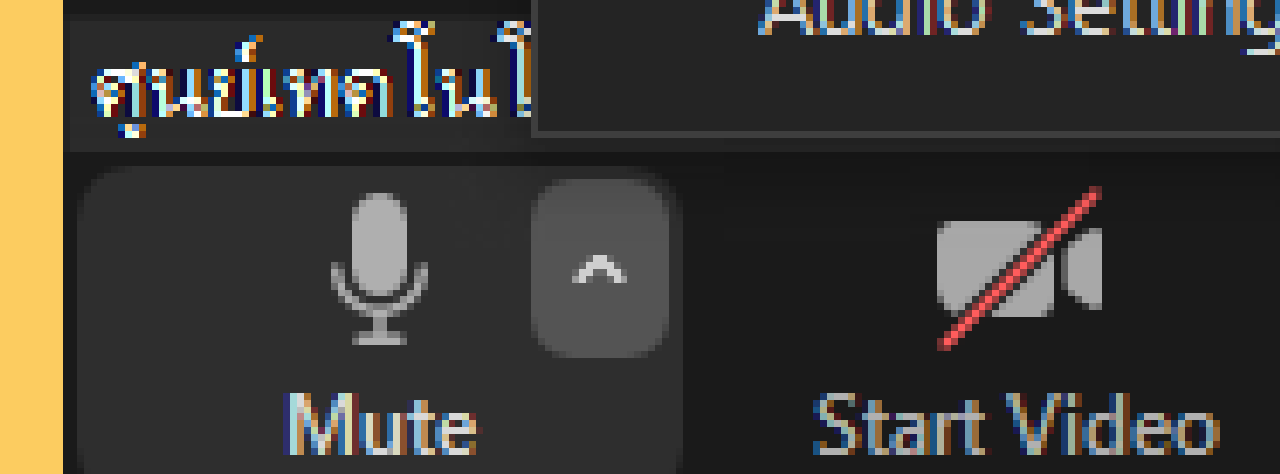

Realtek Digital Output (Realtek High Definition Audio)

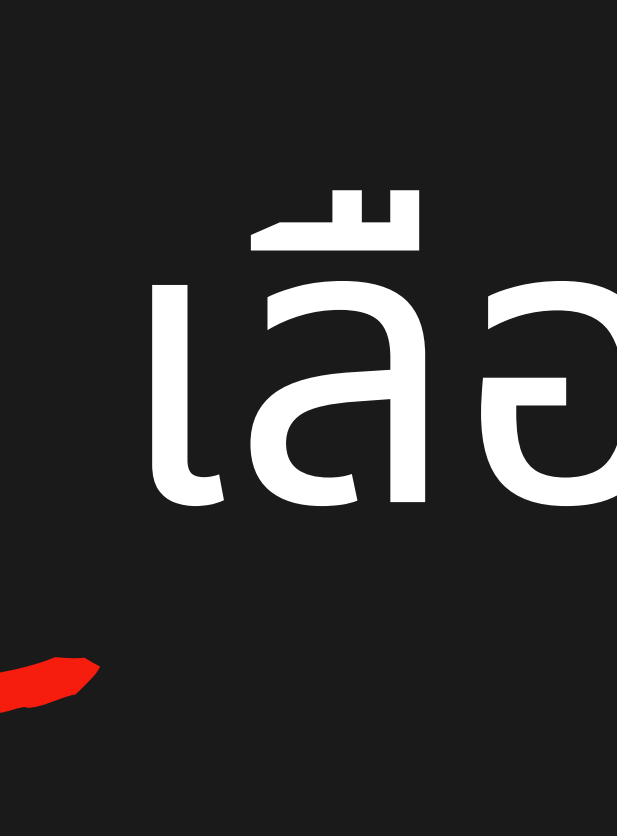

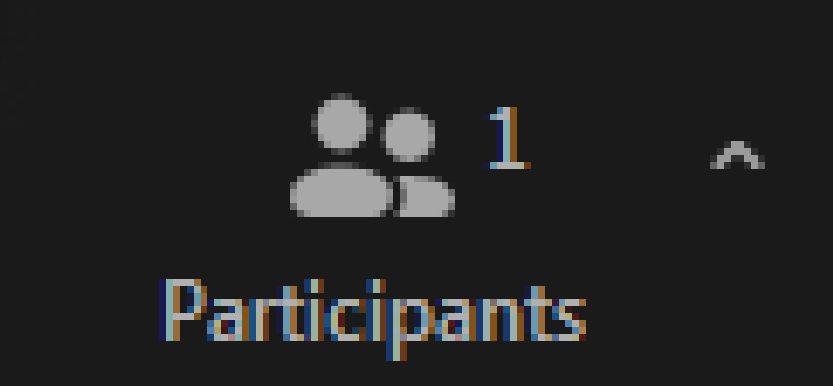

۲

Security

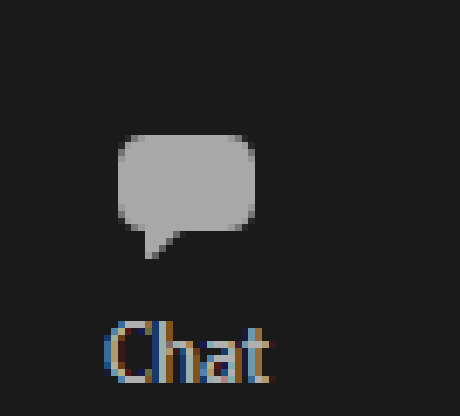

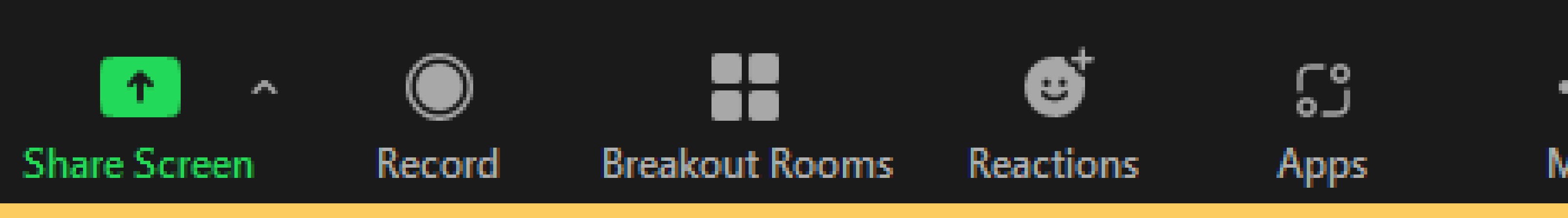

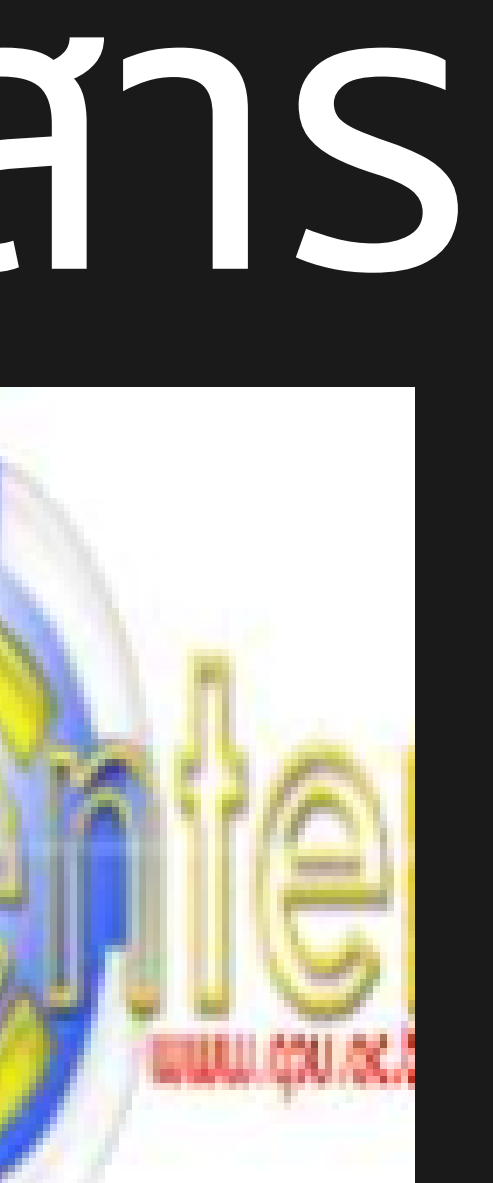

# เลือกให้เสียงออกทางไหน - หูฟัง - ลำโพง

... More

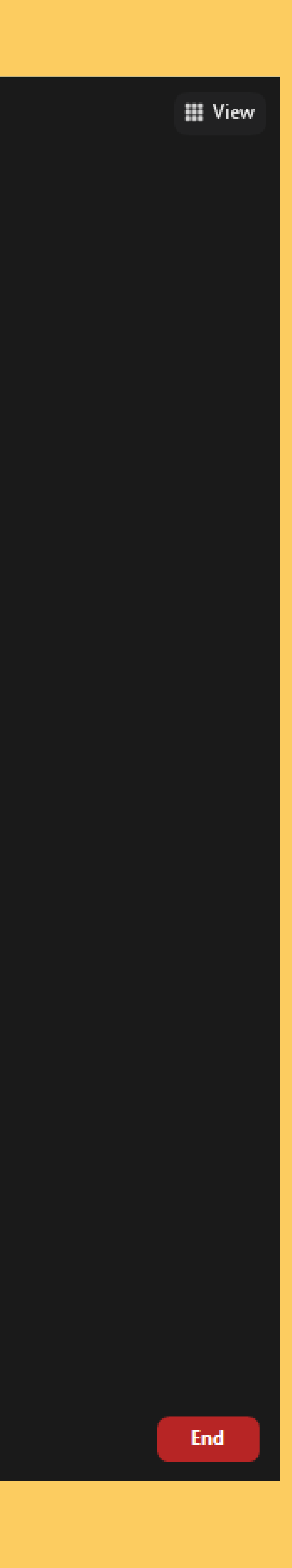

### Select a Microphone

🗸 ไมล์ (Realtek High Definition Audio) Same as System

### Select a Speaker

 Speakers (Realtek High Definition Audio) Same as System

Test Speaker & Microphone... Switch to Phone Audio... Leave Computer Audio

### Audio Settings...

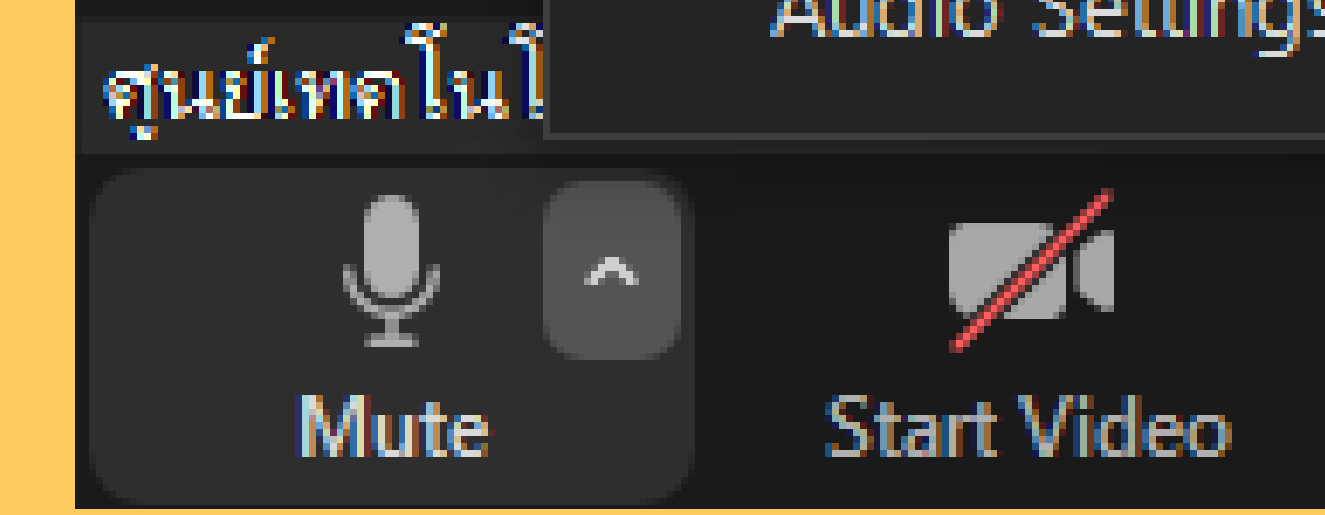

ሧ

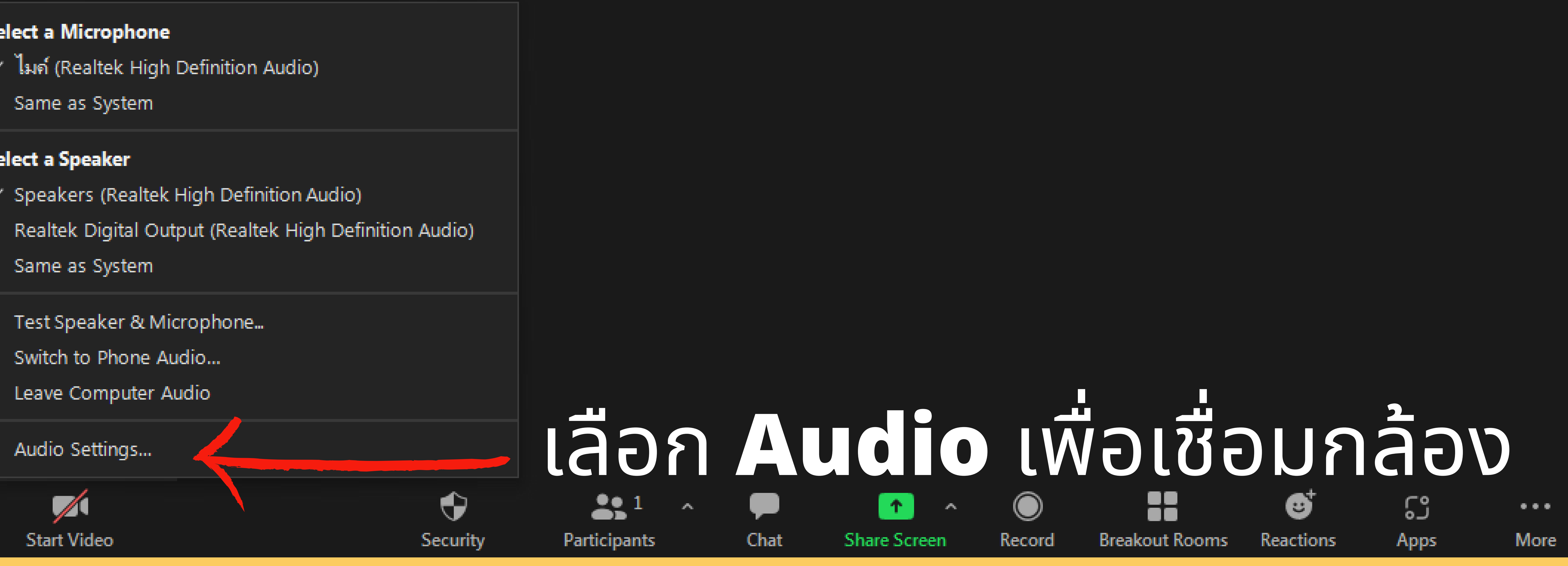

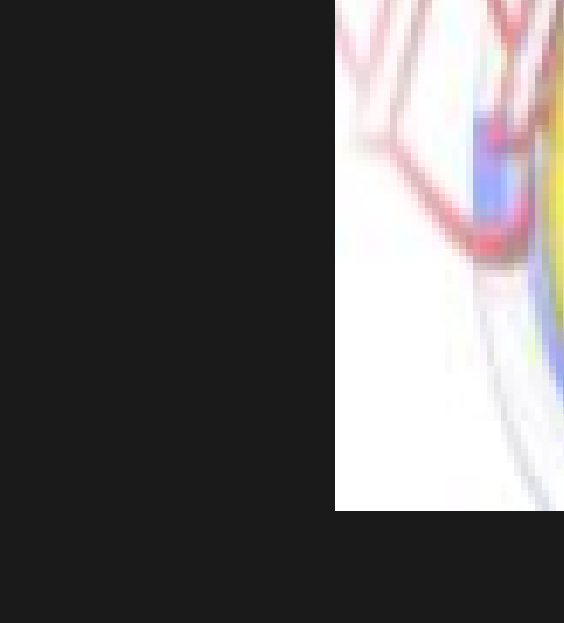

AFZ-

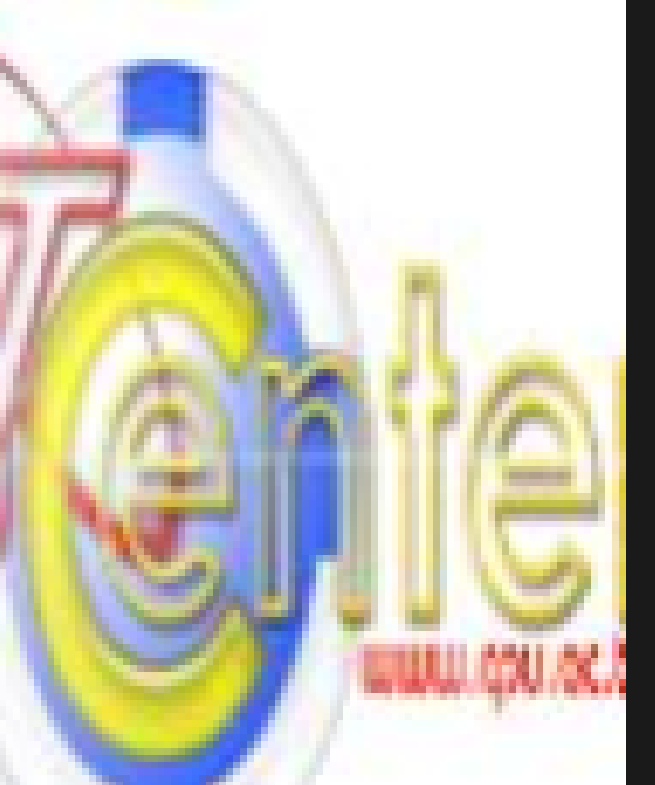

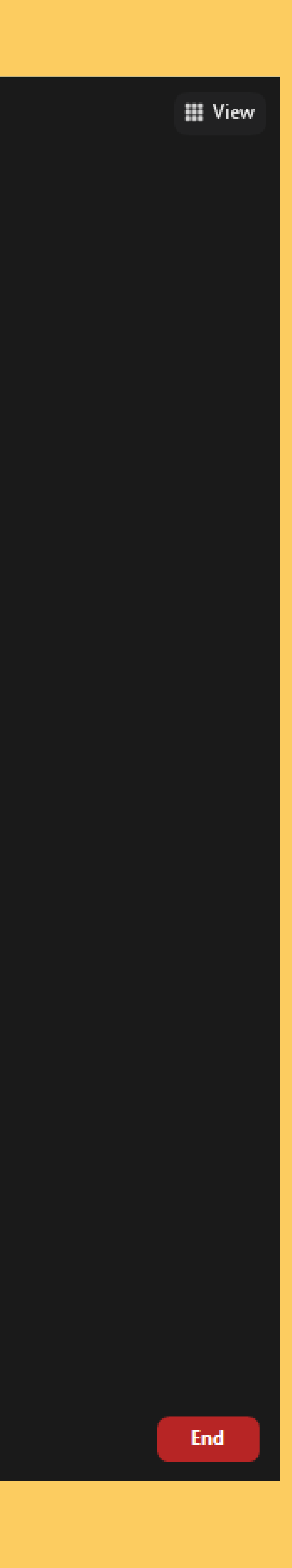

Video [+] <u>\_</u> **(**±**)**  $\odot$ 8 Ξ 

### General

### Audio

Share Screen

### Chat

- Zoom Apps
- Background & Filters
- Recording
- Profile
- Statistics
- Feedback
- Keyboard Shortcuts
  - Accessibility

| Camera               |
|----------------------|
| Original ratio       |
| My Video             |
| Mirror my video      |
| Touch up my app      |
| Adjust for low light |
|                      |
| Always display pa    |
| Advanced             |
|                      |

# <sup>•</sup> เลือก **Video** เพื่อเชื่อมกล้อง

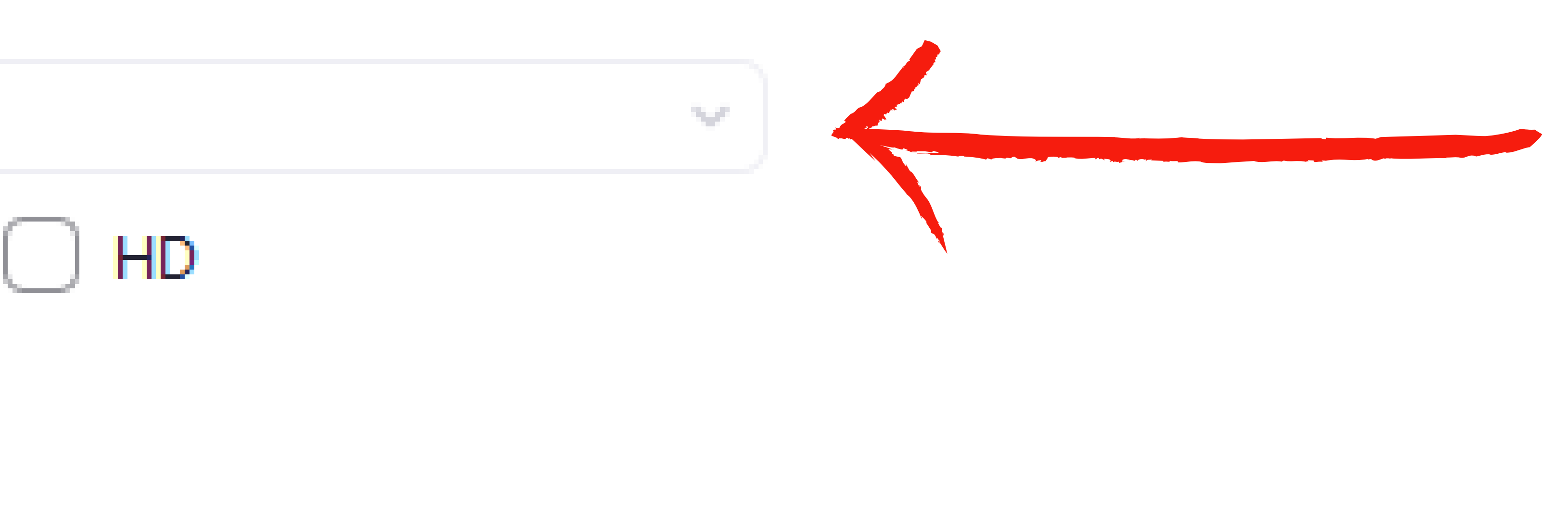

pearance

ht

articipant names on their video

# เลือก กล้องที่เชื่อม

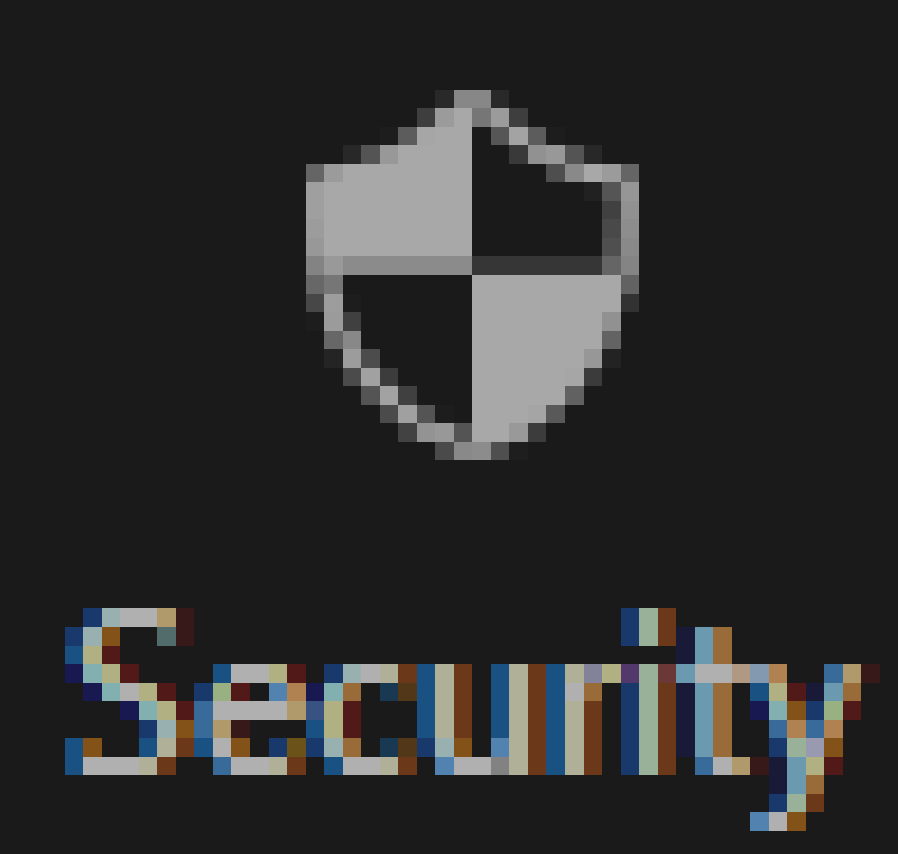

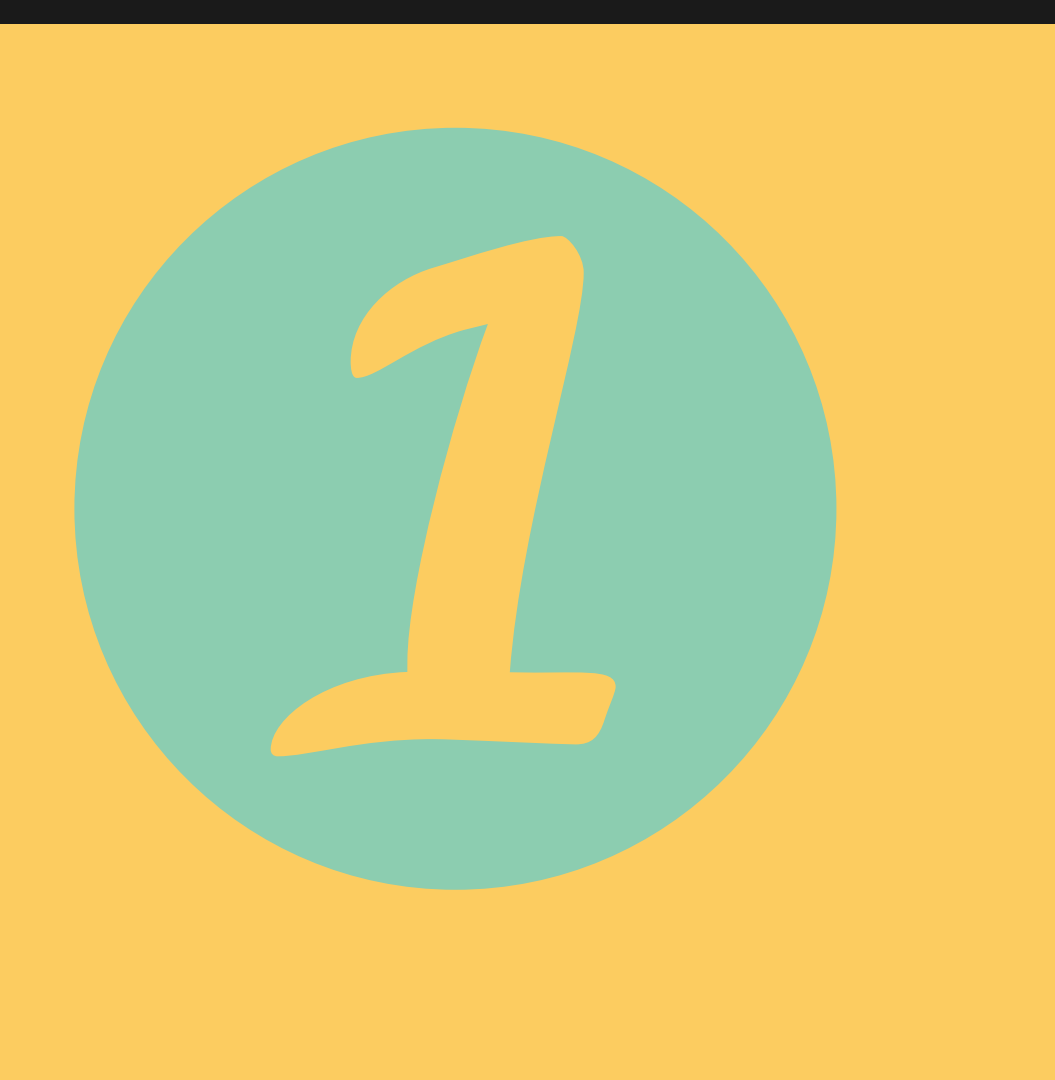

Lock Meeting Enable Waiting Room Hide Profile Pictures

### Allow participants to:

Share Screen

- Chat
- Rename Themselves
- Unmute Themselves
- Start Video

### Suspend Participant Activities

### Participants (1)

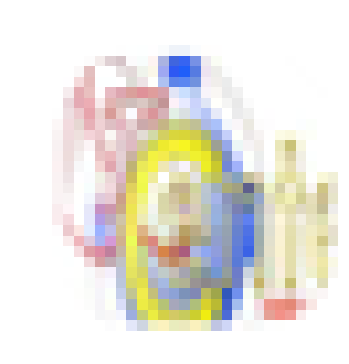

ศุนย์เทคโนโลยีสารสนเท... (Host, me) Mute More >

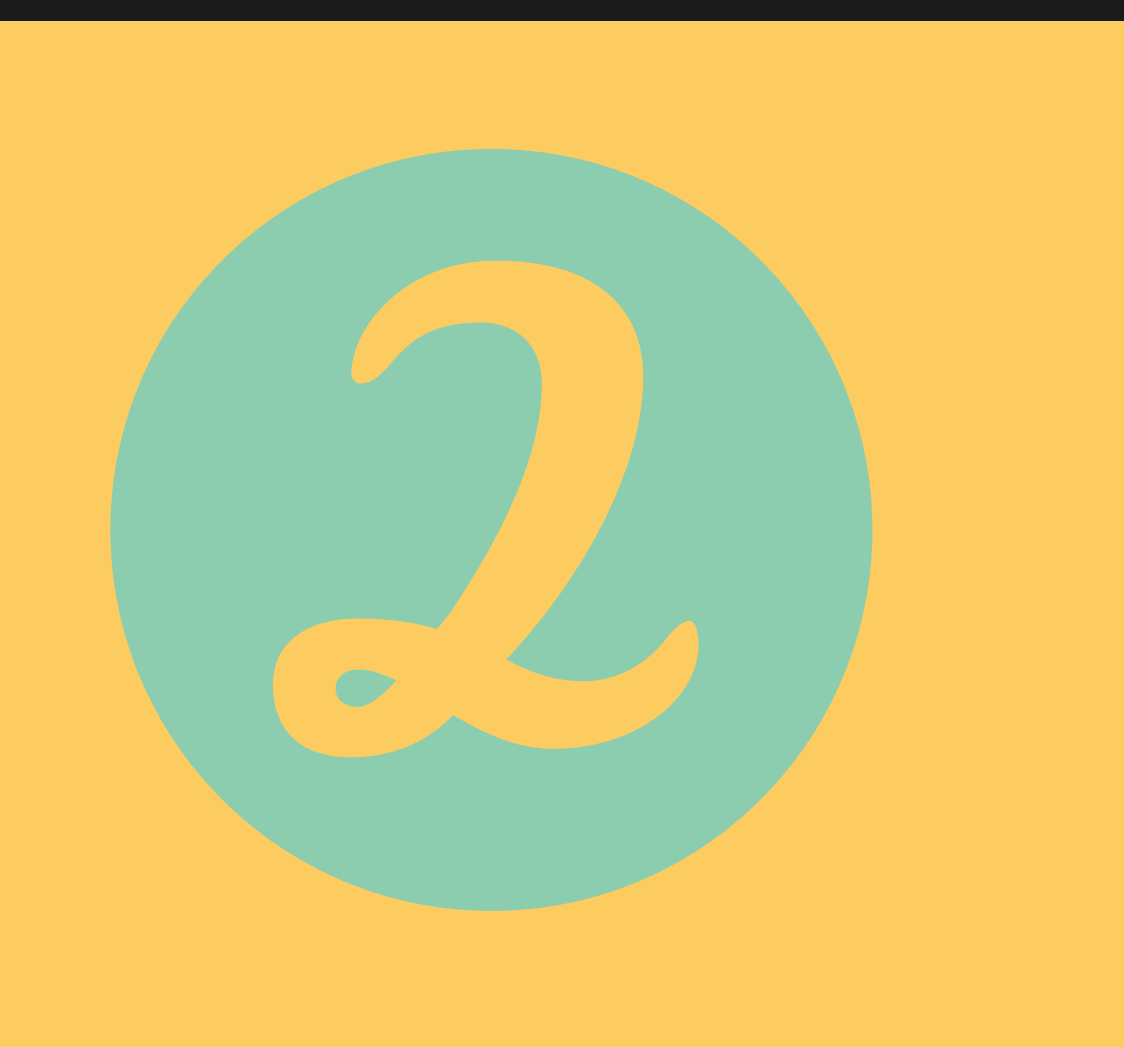

- 1

Participants

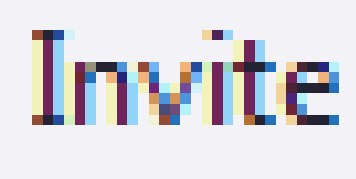

# เลือก เพื่อตั้งค่าว่าให้ผู้ประชุมสามารถเห็น หรือแชร์อะไรได้บ้าง สามารถตั้งค่าได้ ถ้าเป็นหัวห้อง

Mute All

••••

Edit Profile Picture

Rename

# - ดูผู้เข้าร่วมประชุม ว่ามีกี่คน - สามารถเปลี่ยนชื่อ ตัวเองได้ - รูปโปรไฟล์ - สามรถปิดไมค์ผู้ประชุมได้

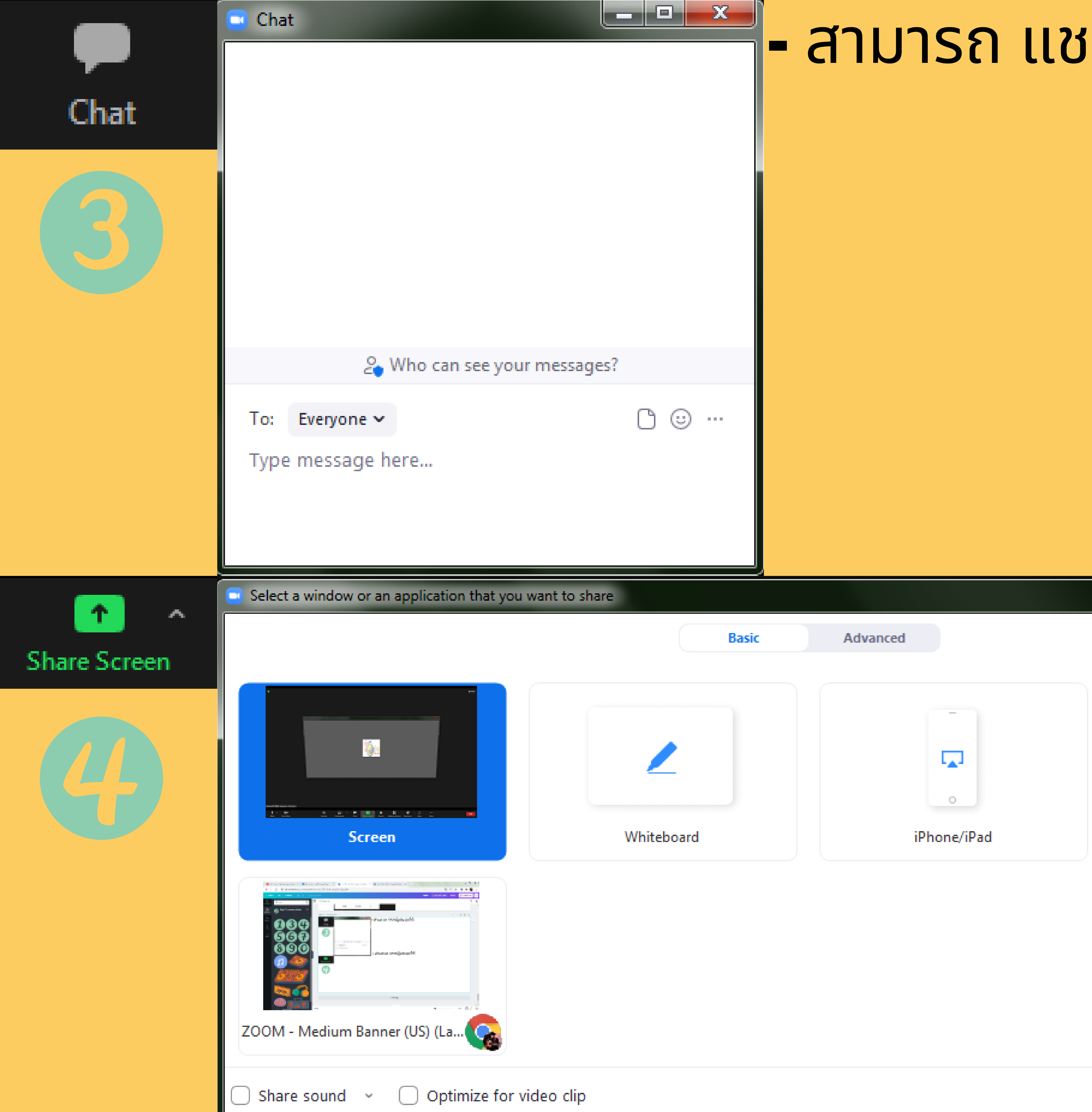

|             | - สามารถ แชเ |
|-------------|--------------|
|             |              |
| essages?    |              |
|             |              |
| nt to share |              |
| Basic       | Advanced     |

# nຜູ້ປ**ິ**Sະຜູມໄດ້

# เลือกสิ่งที่เราจะแชร์ ให้ผุ้ประชุม V เลือกแล้ว กด Share 2

x

Share

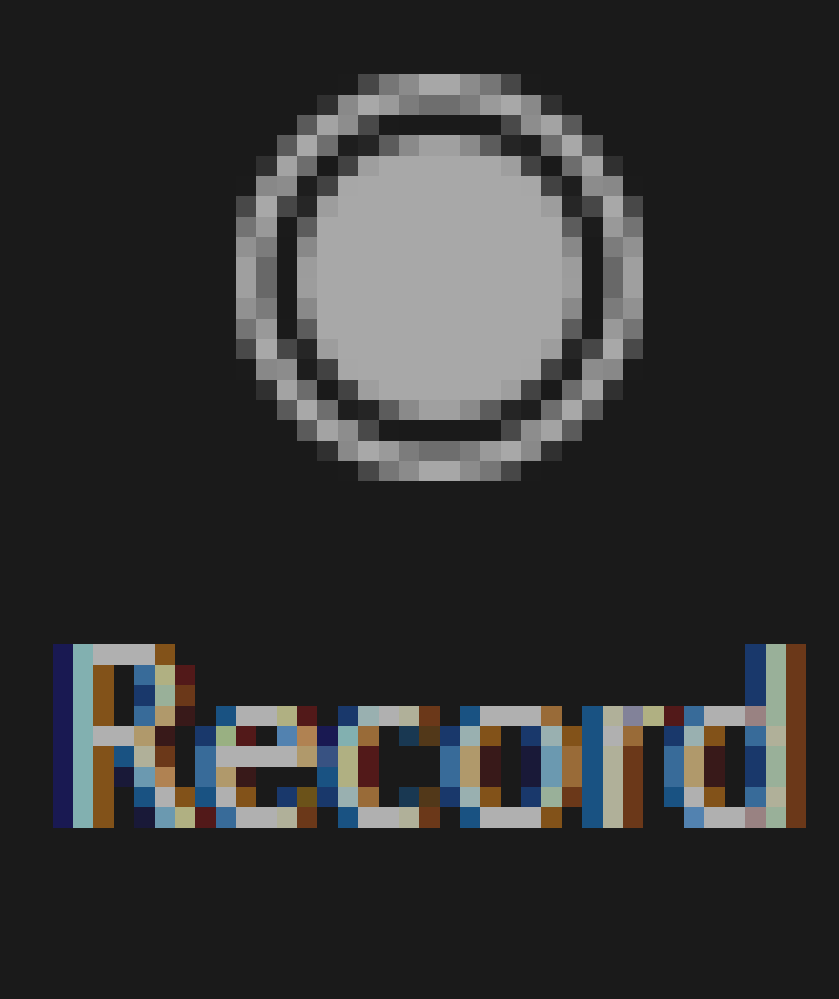

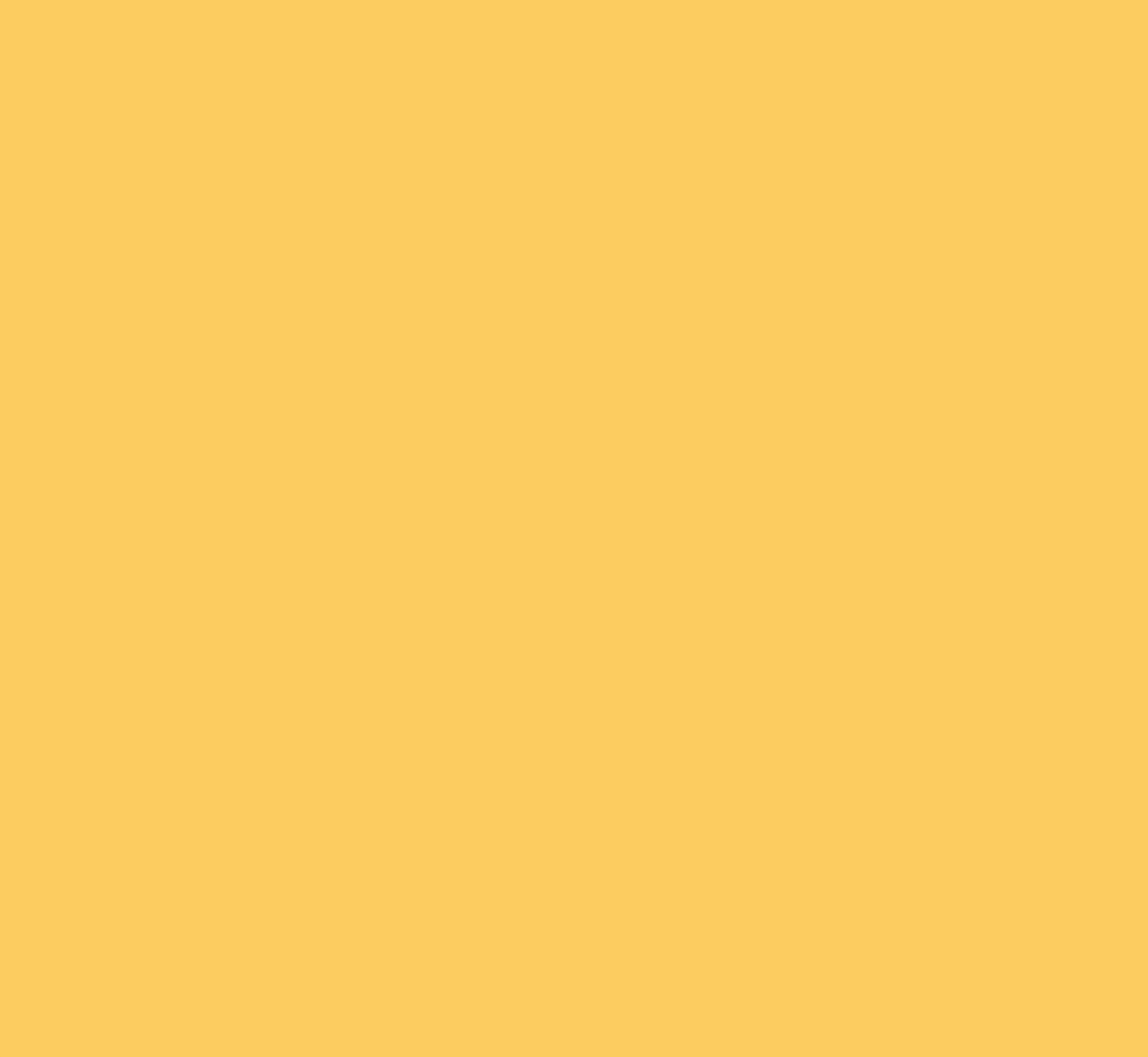

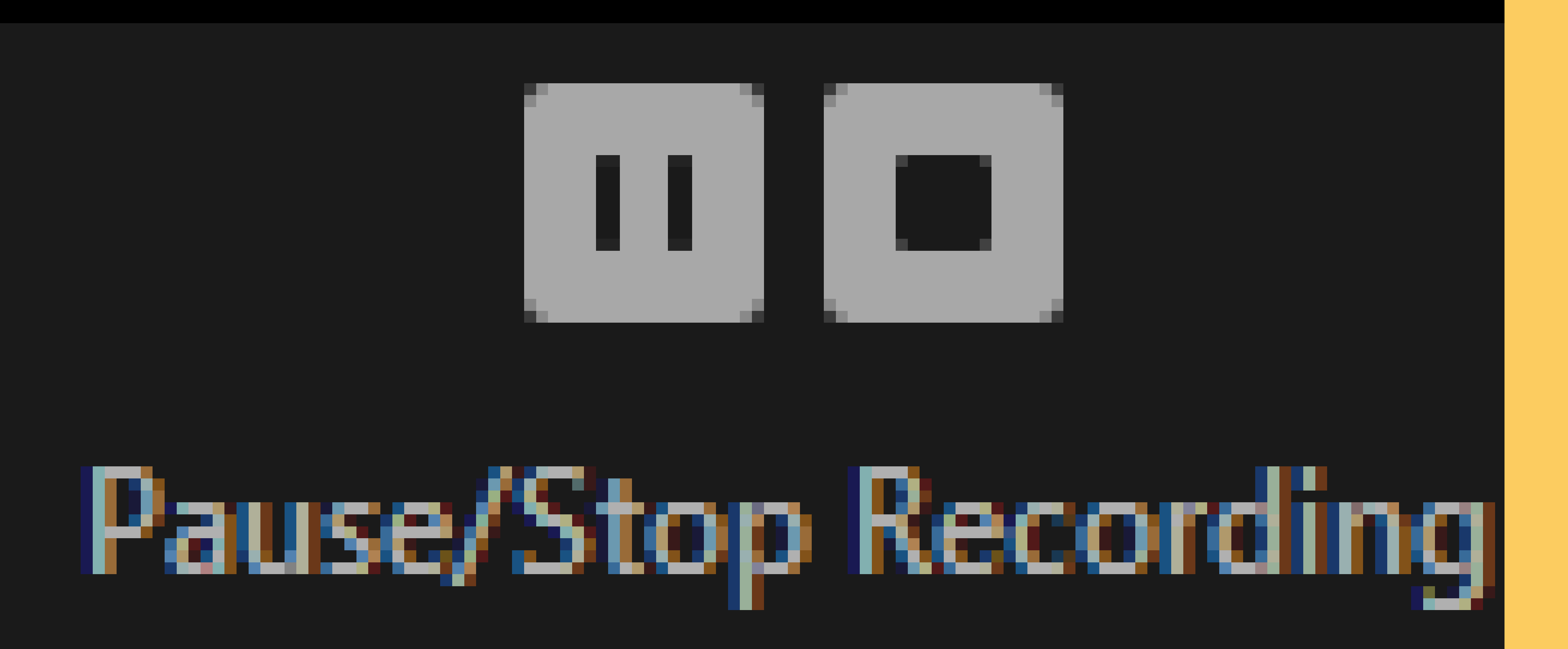

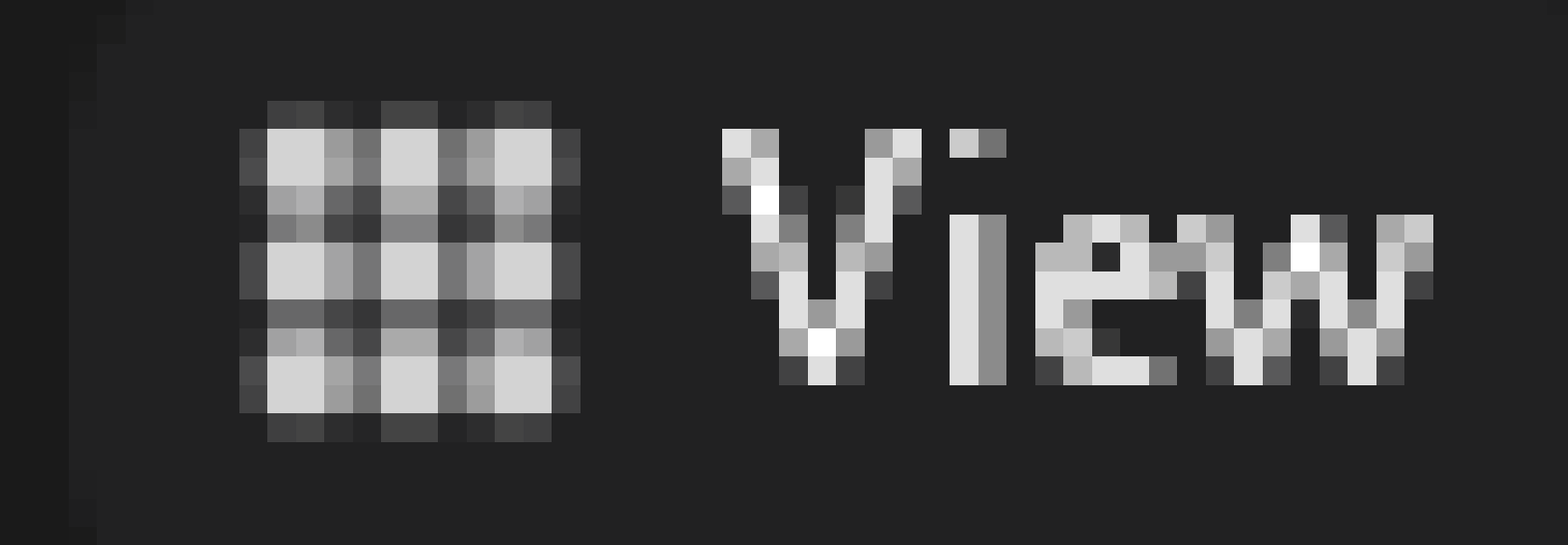

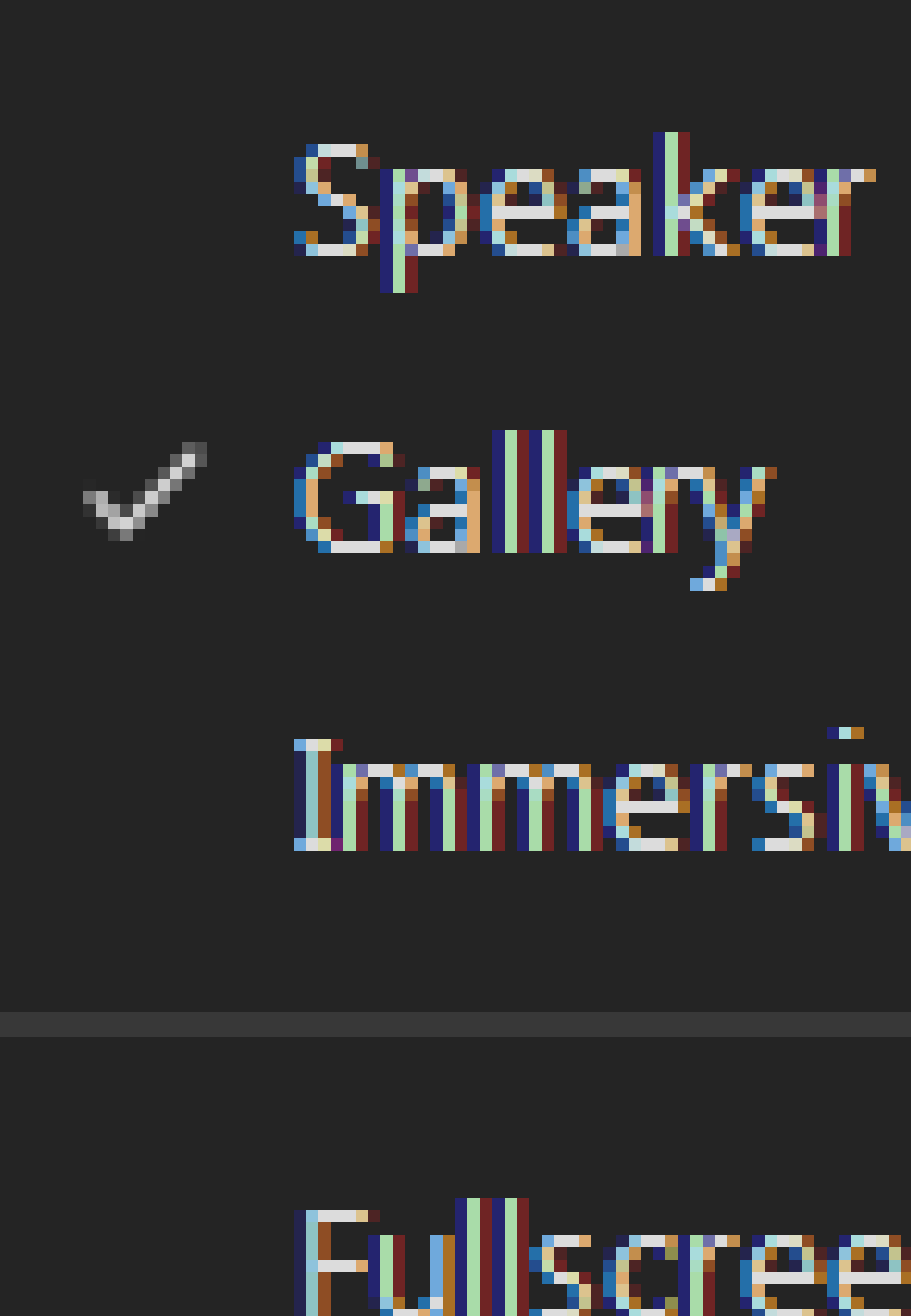

# IIII View ш. # Immersive 21 Fullscreen

# - บันถึงวิดีโอระหว่างประชุม

# - เลือกมุมมองการประชุม

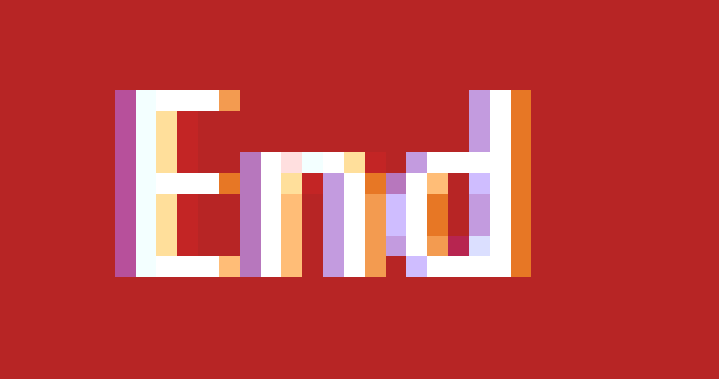

# - ออกจากห้องประชุม

# End Meeting for All

# Leave Meeting

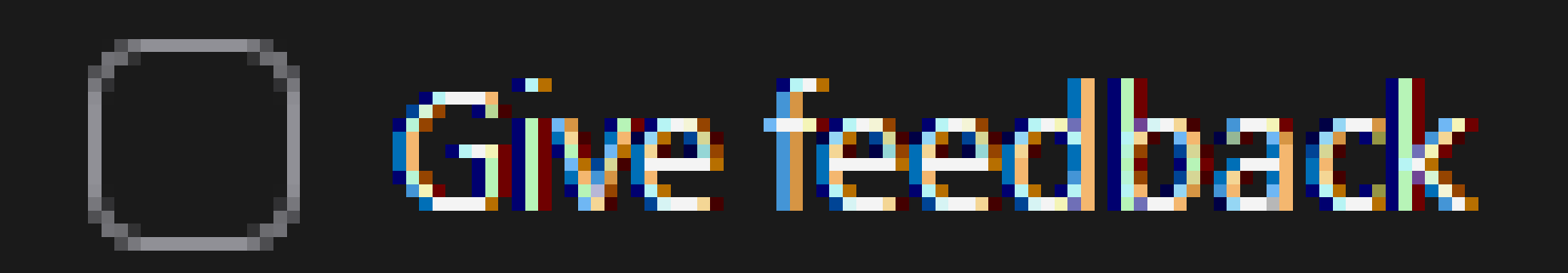

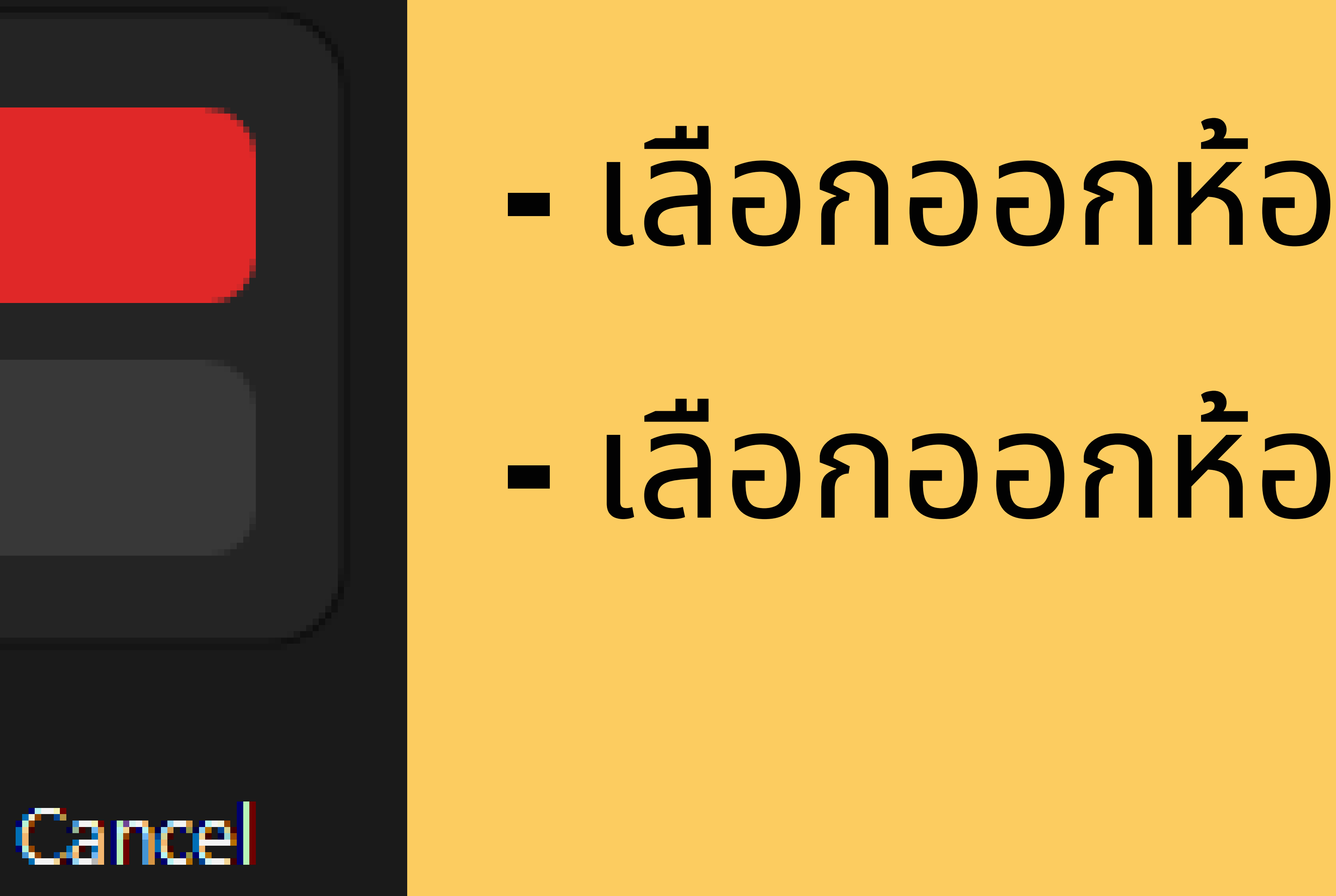

# เลือกออกห้องประชุมแบบออกกันทั้งหมด เลือกออกห้องประชุมแบบคเดียว